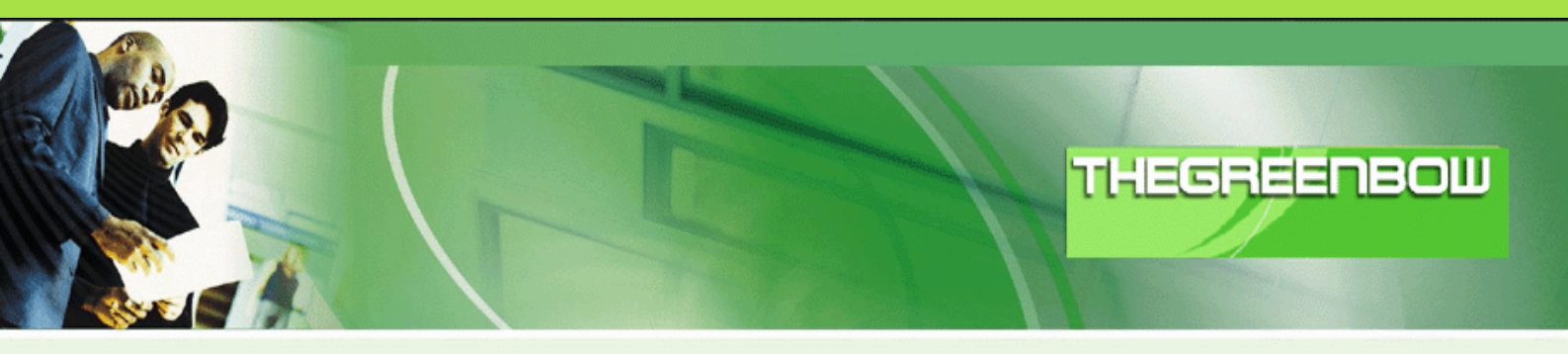

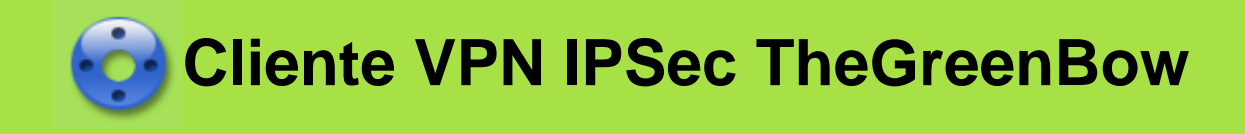

# Manual do Usuário

Contacto: support@thegreenbow.pt

Website: www.thegreenbow.pt

Propriedade de TheGreenBow© - Sistech SA 2001-2008

# Cliente VPN IPSec TheGreenBow - Manual do Usuário

#### Propriedade de TheGreenBow© - Sistech SA 2001-2008

Todos os direitos reservados. Nenhuma parte desta obra pode ser reproduzido em qualquer forma ou por qualquer meio - gráfico, eletrónico ou mecânico, incluindo fotocópias, gravação ou sistemas de armazenamento e recuperação da informação - sem a permissão por escrito do editor.

Os produtos que são referidos neste documento podem ser marcas comerciais e / ou marcas comerciais registadas dos respectivos proprietários. A editora e os autores não fazem nenhuma reivindicação a estas marcas.

Embora toda a precaução tenha sido tomada na preparação deste documento, o editor e o autor não assumem qualquer responsabilidade por erros ou omissões, ou por danos resultantes da utilização das informações contidas no presente documento ou a partir do uso de programas ou de código fonte que pode acompanhá-la. Em nenhum evento deve a editora e o autor ser responsabilizada por qualquer perda de lucros comerciais ou quaisquer outros danos causados ou alegados como tendo sido causados directamente ou indirectamente por este documento.

Editado: October 2008 no Estoril.

# Sumário

| Parte I   | Apresentação do Cliente VPN IPSec<br>TheGreenBow                           | 2  |  |  |
|-----------|----------------------------------------------------------------------------|----|--|--|
| 1         | O que é o Cliente VPN IPSec TheGreenBow ?                                  | 2  |  |  |
| 2         | Solução Multi Gateway VPN                                                  | 2  |  |  |
| 3         | Solução Multi Token USB e SmartCard                                        | 2  |  |  |
| 4         | Suporte de Appliances Linux                                                | 2  |  |  |
| 5         | Funcionalidades do Cliente VPN IPSec TheGreenBow                           |    |  |  |
| 6         | OEM e Customização do Software                                             | 4  |  |  |
| Parte II  | Instalar o Cliente VPN IPSec TheGreenBow                                   | 6  |  |  |
| 1         | Instalação do Software                                                     | 6  |  |  |
|           | Direitos de acesso                                                         | 7  |  |  |
| 2         | Avaliação Software                                                         | 7  |  |  |
| 3         | Licença de Software temporária                                             | 8  |  |  |
| 4         | Activação do Software                                                      | 9  |  |  |
|           | Assistente de Activação do Software                                        |    |  |  |
|           | Etapa 1de 2: Colocar o Numero de Licença<br>Etapa 2 de 2: Activação Online |    |  |  |
|           | Problemas de Activação                                                     |    |  |  |
| 5         | Actualização do Software                                                   | 12 |  |  |
| 6         | Desinstalação Software                                                     | 12 |  |  |
| Parte III | Instrucções Básicas                                                        | 14 |  |  |
| 1         | Como abrir um túnel VPN                                                    | 14 |  |  |
| 2         | Como resolver os problemas com túneis VPN?                                 | 14 |  |  |
| 3         | Como importar uma Configuração VPN com simples duplo clique?               | 14 |  |  |
| Parte IV  | Navegando na Interface Utilizador                                          | 16 |  |  |
| 1         | Interface do Usuário                                                       | 16 |  |  |
| 2         | Ícone de Barra de Ferramentas                                              | 17 |  |  |
| 3         | System Tray Popup                                                          | 17 |  |  |
| 4         | Keyboard Shortcuts                                                         | 18 |  |  |
| 5         | Painel de Conexão                                                          | 18 |  |  |
| 6         | Painel configurações                                                       | 19 |  |  |
|           | Menu Principal                                                             |    |  |  |
|           | Barra de Estado                                                            |    |  |  |
|           | Controlo de Acesso & Interface Oculta                                      |    |  |  |
|           | Assistentes<br>Preferências                                                |    |  |  |
| Parte V   | Painel de Conexão                                                          | 26 |  |  |

L

| 1         | Base do Painel de Conexão                                         |    |  |
|-----------|-------------------------------------------------------------------|----|--|
| 2         | Mais info sobre Conexões2                                         |    |  |
| Parte VI  | Painel de Configuração                                            | 30 |  |
| 1         | Assistente de Configuração                                        |    |  |
|           | Assistente de Configuração em três etapas                         |    |  |
|           | Etapa 1 de 3: Escolha do equipamento distante                     |    |  |
|           | Etapa 2 de 3: Parâmetros do túnel VPN                             |    |  |
| _         | Etapa 3 de 3: Sumário                                             |    |  |
| 2         | Configuração do Túnel VPN                                         |    |  |
|           | Como criar um túnel VPN?                                          |    |  |
|           | Fases Autenticação ou Configuração IPSec Múltiplas                |    |  |
| 2         | Opções Avançadas                                                  |    |  |
| 3         |                                                                   |    |  |
|           | O que é a Fase 1?                                                 |    |  |
|           | Descrição dos Parametros de Fase 1                                |    |  |
|           | Mudar a duração Ponun X- Auth                                     |    |  |
| 4         | Configuração IPSec ou Fase 2                                      |    |  |
| _         |                                                                   |    |  |
|           | O que e a rase z ?<br>Descrição dos Parâmetros da Fase 2          |    |  |
|           | Descrição dos parâmetros avancados da Fase 2                      |    |  |
|           | Configuração Script                                               |    |  |
| 5         | Parâmetros Globais                                                |    |  |
|           | Descrição dos Parâmetros Globais                                  |    |  |
| 6         | Visualizar túneis VPN                                             |    |  |
|           | Como visualizar os túneis abertos?                                | 43 |  |
| 7         | Modo USB                                                          |    |  |
|           |                                                                   |    |  |
|           | Como configurar o Modo USB                                        |    |  |
|           | Como activar uma nova Pen USB?                                    |    |  |
|           | Como abrir automáticamente túneis ao inserir um Stick USB         |    |  |
| 8         | Configuração de Certificados                                      |    |  |
|           | Vista Global da Gestão de Certificados                            |    |  |
|           | Como configurar o Cliente VPN IPSec com Cerrtificados PKCS#12     |    |  |
|           | Como configurar o Cliente VPN IPSec com Certificados PEM          |    |  |
|           | Smart Card e Token Management                                     | 50 |  |
|           | Como configurar um túnel com Certificados de uma SmartCard?       |    |  |
|           | Como utilizar um túnel com Certificados de uma SmartCard?         |    |  |
| 0         | Problemas com SmartCard.                                          |    |  |
| 9         | Gestão da Configuração VPN                                        |    |  |
|           | Importar ou Exportar uma Configuração VPN via menu                |    |  |
|           | Juntar Configurações VPN<br>Dividir Configuração VPN              |    |  |
|           | Integra a sua Configuração VPN na instalação do Cliente VPN IPSec |    |  |
|           | Configuração VPN por Defeito                                      |    |  |
| Parte VII | Distribuição                                                      | 58 |  |
| 1         | م<br>Configuração VPN Integrada                                   |    |  |
| 2         | Opcões de Instalação                                              | 58 |  |
| -         | Vista Global das Onçãos do Instalação                             |    |  |
|           | visu vivai uas vyçves ue ilistalayav                              |    |  |

#### Ш

| 2          | Opções de Setup para o menu Systray<br>Outras Opções de Setup                                                                                              | 59<br>60                   |
|------------|----------------------------------------------------------------------------------------------------|----------------------------|
| 3          | Comandos<br>Opções Linha de Comando<br>Fechar o Cliente VPN IPSec: opção "/stop"<br>Importar ou Exportar uma Configuração VPN<br>Abrir ou Fechar Túnel VPN | 61<br>61<br>61<br>61<br>62 |
| Parte VIII | Consola e Logs                                                                                                    | 64                         |
| 1          | Terminal de Registros                                                                                                    | 64                         |
| Parte IX   | Tradução do Software                                                                                                    | 66                         |
| Parte X    | Contactos                                                                                                    | 68                         |
|            | Índice                                                                                                    | 69                         |
|            |                                                                                                    |                            |

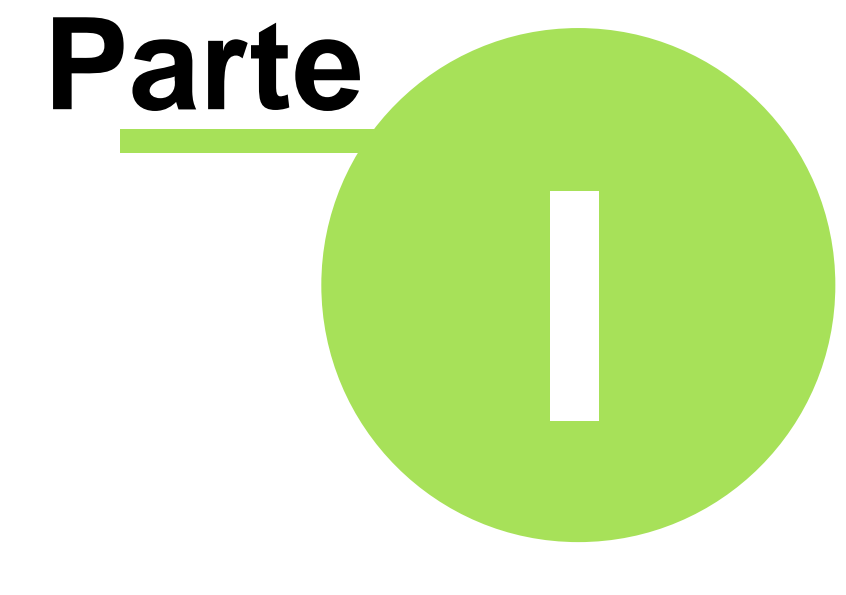

# Apresentação do Cliente VPN IPSec TheGreenBow

# 1 Apresentação do Cliente VPN IPSec TheGreenBow

### 1.1 O que é o Cliente VPN IPSec TheGreenBow ?

O Cliente VPN IPSec TheGreenBow é um software VPN IPSec para todas as versões do Windows que permite estabelecer conexões seguras através da Internet geralmente entre um trabalhador distante e a Intranet Corporativa. IPSec é a maneira mais segura para conectar-se à empresa ao fornecer autenticação forte do usuário, encriptação forte do túnel, com capacidade de integrar-se na configuração da rede existente.

O Cliente VPN IPSec TheGreenBow é o resultado de muitos anos de experiência na segurança de redes e no desenvolvimento de controladores de rede para Windows, como também da investigação feita nessas áreas.

O Cliente VPN IPSec completa a nossa gama de produtos de segurança de redes e tal como todos os nossos produtos é extremamente fácil de usar e instalar.

### 1.2 Solução Multi Gateway VPN

A estratégia de TheGreenBow é de ser compatível com o maior número de gateways e appliances VPN, disponível no mercado afim de oferecer uma verdadeira solução multi-vendedor aos seus clientes. As novas Gateways VPN IPSec ou appliances são testadas nos nossos laboratórios. A <u>lista de routers VPN certificados</u> está disponível no nosso website e aumenta todos os dias, por isso não hesite em verificar regularmente as novas gateways VPN compatíveis.

### 1.3 Solução Multi Token USB e SmartCard

Existe muitos Tokens USB e SmartCards disponíveis no mercado. É nossa missão suportar o maior número de construtores de Token USB e SmartCard, afim de oferecer uma verdadeira soluução multi-vendedor aos nossos clientes. Novos dispositivos Token USB e SmartCard são testados nos nossos laboratórios. A <u>lista de Tokens USB certificados</u> está disponível no nosso website e aumenta todos os dias, por isso não hesite em verificar regularmente os novos Tokens USB compatíveis.

No caso do seu Token USB não estar na lista, por favor contacte o nosso <u>Suporte Técnico</u> para nós o certificarmos.

### 1.4 Suporte de Appliances Linux

TheGreenBow suporta várias implementações Linux de VPN IPSec como StrongS/WAN e FreeS/ WAN. Portanto o Cliente VPN IPSec TheGreenBow é compatível com a maioria dos routers/ appliances IPSec baseadas nessas implementações Linux. No futuro suportaremos mais implementações Linux. A lista das appliances VPN Linux suportadas está disponível no nosso website.

# 1.5 Funcionalidades do Cliente VPN IPSec TheGreenBow

| Versões do Windows        | Win2000, WinXP, Vista (32bit)                                                                                                    |
|---------------------------|----------------------------------------------------------------------------------------------------|
| Idiomas                   | Chinês (simplificado), Holandês, Inglês, Finlandês, Francês,<br>Alemão, Grego, Italiano, Japonês, Polaco, Português, Russo,<br>Sérvio, Esloveno, Espanhol e Turco.                                                                                                    |
| Modos de Conexão          | Funciona tanto no modo VPN "ponto-a-ponto" como também<br>"ponto-a-múltiplos", sem servidor ou gateway. Todos os tipos de<br>conexões como Dial up, DSL, Cabo, GSM/GPRS e WiFi são<br>suportados.<br>Permite rede Range IP.<br>Pode funcionar em sessão RDP (conexão Remote Desktop).                                                                                                    |
| Tunneling Protocol        | Suporte IKE completo: A nossa implementação IKE é baseada na<br>implementação OpenBSD 3.1 (ISAKMPD), isso oferece a melhor<br>compatibilidade com os roteadores IPSec existentes.<br>Suporte IPSec completo:<br>• Main mode e Aggressive mode<br>• Algoritmos de hash MD5 e SHA<br>• Mudança da porta IKE                                                                                                    |
| NAT Traversal             | <ul> <li>NAT Traversal Draft 1 (avançado), Draft 2 e 3 (implementação completa)</li> <li>Incluindo suporte NAT_OA</li> <li>Incluindo NAT keepalive</li> <li>Incluindo NAT T Aggressive Mode</li> </ul>                                                                                                    |
| Encriptação               | <ul> <li>Modo NAT-Traversal forçado.</li> <li>Fornece vários algoritmos de encriptação:</li> <li>Encriptação 3DES, DES e AES 128/192/256bits.</li> <li>Suporte dos Grupos DH 1, 2, 5 e 14 (i.e. 768, 1024, 1536 e 2048).</li> </ul>                                                                                                    |
| Autenticação do Usuário   | <ul> <li>Suporte X-AUTH</li> <li>Suporte PreShared key e Certificados X509. É compatível com a maioria dos roteadores IPSec existentes</li> <li>Suporte Token USB &amp; SmartCard</li> <li>Suporte flexível de Certificados: PEM, PKCS#12 Os certificados podem ser importados directamente a partir da interface do usuário. Capacidade para configurar um Certificado diferente por túnel.</li> <li>Suporte do Método de Autenticação Hybrid.</li> </ul> |
| Dead Peer Detection (DPD) | DPD é uma extensão da Internet Key Exchange (IKE) (i.e.<br>RFC3706) para detectar uma ponta IKE morta.                                                                                                    |
| Redundant Gateway         | Redundant Gateway permite oferecer aos utilizadores distantes<br>uma conexão segura e extremamente fiável a rede da empresa. A<br>funcionalidade Redundant Gateway permite ao Cliente VPN<br>TheGreenBow abrir um túnel IPSec com uma gateway alternativa<br>no caso de a principal ter caído ou não responder.                                                                                                    |
| Mode Config               | "Mode Config" é uma extensão da Internet Key Exchange (IKE) que<br>permite receber da gateway VPN IPSec a configuração LAN para o<br>computador do utilizador distante (i.e. Cliente VPN IPSec). Com<br>Config-Mode o utilizador pode resolver todos os servidores da rede<br>distante usando os respectivos nomes de rede (ex: //myserver/<br>marketing/budget) em vez dos seus endereços IP.                                                             |
| Pen USB                   | As configurações VPN e os elementos sensíveis (certificados, preshared key,) podem ser guardados numa Pen USB afim de remover as informações sensíveis (ex: autenticação) do computador. Pode abrir e fechar automaticamente os túneis VPN com o plugin/plugoff da Pen USB.                                                                                                    |
| Smart Card e Token USB    | O Cliente VPN IPSec TheGreenBow consegue ler os Certificados de uma Smart Cards para explorar os cartões electrónicos                                                                                                    |

|                                     | existentes das empresas ou dos empregados que contêm certificados digitais.                                                                                                    |
|-------------------------------------|----------------------------------------------------------------------------------------------------|
| Consola de Log                      | Todas as mensagens de fase são registradas para facilitar os testes e ver as fases do processo.                                                                                                    |
| Interface do Utilizador<br>flexível | A instalação silenciosa e a interface gráfica invisível permite aos<br>administradores de TI distribuir a solução impedindo qualquer<br>mudança indevida da configuração pelo utilizador.<br>O Painel de Conexão simples e o Painel de Configuração VPN<br>podem estar disponíveis aos utilizadores de forma separada com<br>Acesso Controlado.<br>Drag & drop de Configurações VPN no Cliente VPN IPSec.<br>Varios atalhos de teclado para facilitar a utilização do Cliente VPN<br>IPSec |
| Scripts                             | Scripts ou aplicações podem ser lançados automáticamente em diversos eventos (ex antes e depois da abertura dos túneis, antes e depois do encerramento dos túneis ).                                                                                                    |
| Gestão da Configuração              | Interface do Utilizador e Linhas de Comando.<br>Ficheiro de Configuração VPN protegido por password.<br>Ficheiro de configuração VPN específico pode ser prestado dentro<br>da instalação.<br>Configuração VPN embutida para testar com os servidores<br>TheGreenBow online.                                                                                                    |
| Live update                         | Capacidade para verificar a existência de actualização online.                                                                                                    |
| Licenças                            | Licenças definitivas, temporarias ou por versão do software estão disponíveis                                                                                                    |

# 1.6 OEM e Customização do Software

A nossa oferta é especialmente dirigido para Cliente OEM ou Integradores de Sistemas VPN. Fornecemos um solução Cliente VPN totalemente funcionale para asim completar as suas ofertas existentes. O Nosso >%PRODUCT%> pode ser rebranded ou seja pode ser customizado para a sua empresa.

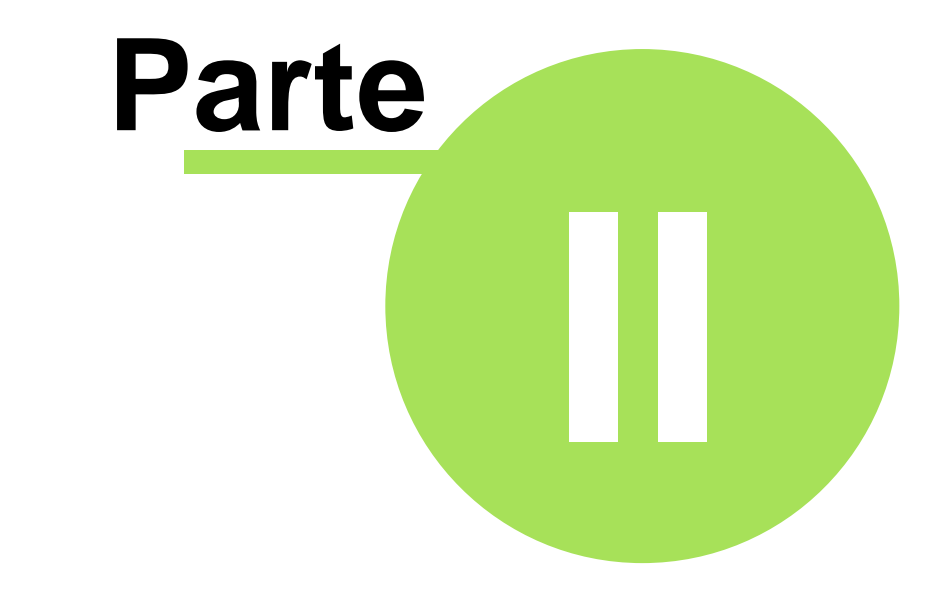

# Instalar o Cliente VPN IPSec TheGreenBow

# 2 Instalar o Cliente VPN IPSec TheGreenBow

### 2.1 Instalação do Software

A instalação do Cliente VPN TheGreenBow é uma instalação clássica no Windows que não requer informações especificas. Depois de completar a instalação será lhe pedido para reiniciar o seu computador.

Depois de reiniciar e de fazer o login aparecerá uma janela com as seguintes opções:

- "Sair' fecha a janela e o software.
- "Experimente' permite -lhe continuar a versão experimental do software. O período experimental restante poderá ser visualizado na barra laranja.
- "<u>Activar</u>' permite-lhe activar o software online. Isso requer o número de licença. Quando clicar no botão "Activar", iniciará um <u>Assistente de activação</u>.
- "Comprar' permite -lhe ir directamente comprar licenças do Software TheGreenBow na loja online.

| TheGreenBow VPN Client Assistente de Activação                                                                                                    |  |  |  |
|----------------------------------------------------------------------------------------------------|--|--|--|
| Activação do Software Obrigado por usar TheGreenBow VPN Client                                                                                                    |  |  |  |
| VERSÃO DE PERÍODO EXPERIMENTAL                                                                                                    |  |  |  |
| Ainda tem 16 dias de período experimental e activação do software.                                                                                                    |  |  |  |
| Este software não está activo. Pode:<br>Activar este software com o número de licença (botão 'Activar')<br>Comprar uma licença do software (botão 'Comprar')<br>Experimentar este software por um período limitado de tempo (botão |  |  |  |
| Sair Experimente Activar Comprar                                                                                                    |  |  |  |

**Atenção**: No Windows 2000, XP e Vista, precisa de ter os direitos de administrador. Se não for o caso, a instalação para depois de ter escolhido a língua com uma mensagem de erro.

Atalhos: Depois da instalação do software, pode iniciar o cliente VPN TheGreenBow :

- desde o ambiente de trabalho, clicando duas vezes no atalho do VPN TheGreenBow
- desde o ícone disponível na barra de tarefas Cliente VPN
- do menu Iniciar > Programas > TheGreenBow > TheGreenBow VPN > TheGreenBow Cliente VPN

**Nota**: A instalação do software pode ser personalizada com vários parâmetros de opções em <u>linha</u> <u>de comando</u>. Para mais detalhes por favor veja o documento "<u>Guia de distribuição</u>" disponível na nossa página web.

### 2.1.1 Direitos de acesso

Um utilizador pode ter direitos de acesso restritos no windows de um computador. Veja na tabela o que os utilizadores podem ter acesso:

| Acções              | Admin | User |
|---------------------|-------|------|
| Instalação Software | yes   | no   |
| Activação Software  | yes   | yes  |
| Uso Software        | yes   | yes  |

Para facilitar, o Cliente VPN IPSec TheGreenBow cria novas regras na Firewall do Windows Vista Firewall assim o tráfico VPN IPSec traffic é permitido. Veja as regras da Firewall Windows Vista:

| nome da regra Vista Firewall | Acção              |
|------------------------------|--------------------|
| tgbphase1                    | autorizar UDP 500  |
| tgbphase2                    | autorizar UDP 4500 |

## 2.2 Avaliação Software

É possível usar Cliente VPN IPSec TheGreenBow durante o período experimental (i.e. limitado a 30 dias) clicando no botão de "Avaliação". Quando o Cliente VPN IPSec está no modo de " Avaliação", a janela de registo aparece em cada iniciação do Cliente VPN IPSec.O período de experimental restante pode ser visualizado na barra laranja.

Depois do período experimental expirar, o botão de "Avaliação" não está mais disponível e o software é desactivado.

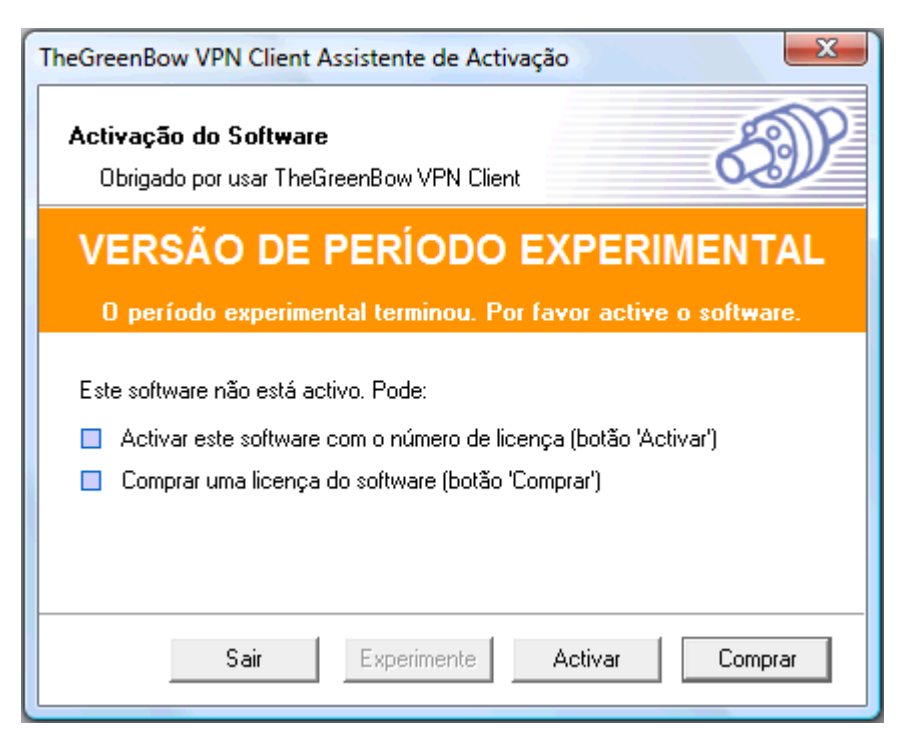

## 2.3 Licença de Software temporária

Um número de licença software temporária pode ser dada, para testar. O período de validade é entre 1 e 35 semanas. Para receber um número de licença software temporário, pode contactar a nossa equipa comercial: sales@thegreenbow.pt.

O período de validade do número de licença do software temporária e o período de uso são mostrados na primeira janela do Cliente VPN IPSec. No fim do período de avaliação o software não pode ser iniciado.

| TheGreenBow VPN Client Assistente de Activação                                                                                                    | X                     |  |  |
|----------------------------------------------------------------------------------------------------|-----------------------|--|--|
| Activação do Software<br>Obrigado por usar TheGreenBow VPN Client                                                                                                    | Ð                     |  |  |
| 28 DIAS DE VERSÃO TEMPORÁRIA.                                                                                                    |                       |  |  |
| Ainda tem 27 dias de período experimental e activaçã                                                                                                    | ão do software.       |  |  |
| Este software não está activo. Pode:<br>Activar este software com o número de licença (botão 'Ac<br>Comprar uma licença do software (botão 'Comprar')<br>Experimentar este software por um período limitado de terr | tivar')<br>npo (botão |  |  |
| <u>S</u> air <u>Experimente</u> <u>A</u> ctivar                                                                                                    | Comprar               |  |  |

Durante o tempo de utilização do número de lincença de software temporário, a janela de activação está disponível no Painel de Configurações. Permite assim ao utilizador activar uma nova licença, por exemplo uma licença definitiva de software em vez de uma temporária. Durante esse período, a visualização do tempo restante está disponível no menu 'Sobre' como se segue no quadro:

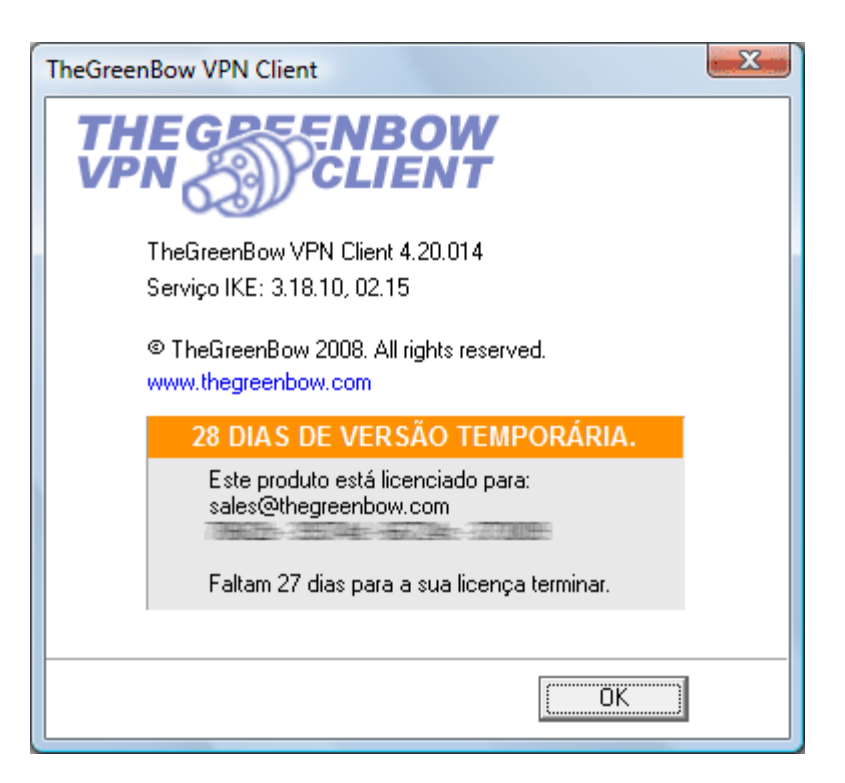

Quando o número de Licença de Software Temporário expira, o botão de " Avaliação"é desactivado. O utilizador pode Comprar e Activar a licença definitiva de software.

### 2.4 Activação do Software

### 2.4.1 Assistente de Activação do Software

Para usar depois do período de avaliação,o software Cliente VPN IPSec TheGreenBow tem de estar activado no seu computador. Para usar o número de licença num novo computador, precisa de desintalar o software do antigo computador, a desactivação será feita automaticamente. A Activação do Software é um processo em duas etapas que requer o número de licença e um endereço de email.

O 'Assistente de Activação' pode ser lançado do software Cliente VPN como o seguinte:

- Clique no botão 'Activar' na janela inicial quando começar o Cliente VPN.
- Clique no menu 'Ajuda' e depois clique "Assistente de Activação...".

### 2.4.2 Etapa 1de 2: Colocar o Número de Licença

Software de Activação requer um Número de Licença.

Coloque o seu Número de Licença, o seu endereço de email e clique "Seguinte" como é demonstrado no quadro:

| Número da Lice                                                                                    | nça                                                                                                    |  |  |
|---------------------------------------------------------------------------------------------------|----------------------------------------------------------------------------------------------------|--|--|
| Para activar este software, por favor introduza o número da licença e o seu<br>endereço de email: |                                                                                                    |  |  |
| Número da licença                                                                                 | 123456 . 789abc . def012 . 345678                                                                                                    |  |  |
| Clique aqui para introduzir uma licença de 20 caracteres.                                         |                                                                                                    |  |  |
| Endereço de email                                                                                 | email@empresa.pt                                                                                                    |  |  |
| ( ex. email@empresa.pt )                                                                          |                                                                                                    |  |  |
|                                                                                                   | Aviso: este endereço de email será utilizado para enviar a<br>confirmação da activação. Por favor certifique-se que está<br>correcto |  |  |

Aviso: Se tem um Número de Licença com 20 caracteres, clique na opção " Clique aqui para introduzir uma licença de 20 caracteres" para poder coloca- la no campo indicado.

Nota: Atenção se o seu endereço de email está correcto porque será usado para mandar a confirmação da activação.

Nota: O endereço de email pode não ser pedido: Administradores IT podem configurar o valor na instalação, assim não será exibido pelo Assistente de Activação do Software. Esta funcionalidade pode ser usada para centralizar todos os emails de confirmação de Activação do Software num único endereço de email.

### 2.4.3 Etapa 2 de 2: Activação Online

O '<u>Assistente de Activação</u>' conecta automaticamente ao servidor de activação online para activar o software Cliente VPN. Pode voltar atrás a qualquer momento para mudar o Número de Licença.

O 'Assistente de Activação' terminará com uma Activação bem sucedida.

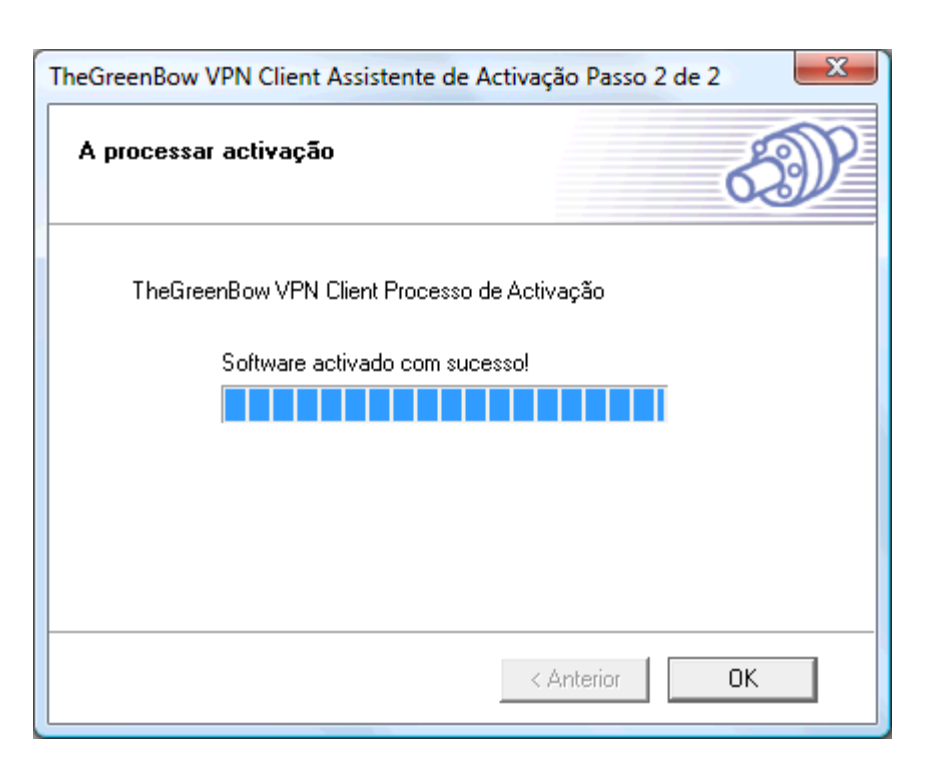

### 2.4.4 Problemas de Activação

Podem ocorrer erros durante o processo de activação. Cada erro de activação está sumariamente explicado na etapa 2 da Activação Online. Pode aceder online a todas <u>explicações e</u> <u>recomendações</u> de como solucionar o problema clicando no campo " Mais informações acerca deste erro" situado em baixo da barra do progresso.

| TheGreenBow VPN Client Assistente de Activação Passo 2 de 2                      |
|----------------------------------------------------------------------------------|
| A processar activação                                                            |
| TheGreenBow VPN Client Processo de Activação<br>Erro 031: Licença não encontrada |
| Mais informações acerca deste erro: 🕐                                            |
| < Anterior Sair                                                                  |

A maior parte dos erros resolvem-se verificando os seguintes pontos:

- 1. Verifique que introduziu o correcto Número de Licença (error 031).
- A comunicação com o nosso servidor online de activação pode estar filtrada por um proxy (error 053 or error 054). Pode configurar o proxy na etapa 1 no Assistente de Activação do Software clicando no link em baixo na janela.
- A comunicação com o nosso servidor online de activação pode estar filtrada por uma firewall (error 053 or error 054). Verifique se a sua firewall pessoal ou a da empresa está filtrando as comunicações.
- 4. O nosso servidor de activação pode estar inacessível temporariamente. Tente activar o software uns minutos depois.
- O seu Número de Licença já está activado (error 033). Contacte a nossa equipa comercial: sales@thegreenbow.pt.

Todos os erros de activação estão detalhados online no nosso website: www.thegreenbow.pt/help.html?subject=osa&id=001

Nota: Se não consegue activar o software apesar das anteriores recomendações, é sempre possível activar manualmente o software no nosso website: <u>www.thegreenbow.pt/activation/osa\_manual.html</u>. Esta opção permite aos seus usuários efectuar uma activação completa e imediata do software.

### 2.5 Actualização do Software

Atenção: Tem de activar o software Cliente VPN depois de cada actualização do software. Demora apenas uns segundos. Consoante o contrato de manutenção, a activação da actualização pode ser rejeitada. Por favor leia atentamente as seguintes recomendações e verifique o estado actual do seu contrato clicando no menu " Ajuda" depois "Verificar actualizações" no Painel de Configuração.

O êxito da activação do software actualizado depende do seu contrato de manutenção:

- 1. Todas as activações e actualizações do software são permitidas no período de manutenção (que começa com a sua primeira activação).
- Quando expira o período de activação (ou se não tem contrato de manutenção), só poderá actualizar versões de manutenções. Pode identificar as actualizações de manutenção pelo último digito da versão.

Exemplo: O meu período de manutenção expirou e a minha actual versão do programa é 3.12. Só pode actualizar as versões 3.13 al 3.19. Não pode actualizar as versões 3.20, 3.30 ou 4.00.

Se deseja estender ou subscrever o contrato de manutenção, por favor contacte com a nossa equipa de vendas: sales@thegreenbow.pt

Nota: A Configuração VPN é guardada durante a Actualização do Software e automaticamente aparecerá disponível com uma nova versão.

### 2.6 Desinstalação Software

Cliente VPN IPSec TheGreenBow pode ser desintalado:

- a partir do Painel de Controlo do Windows seleccionando 'Adicionar/ Remover programas'
- a partir do Menu Iniciar > Programas > TheGreenBow > VPN > 'Desinstalar Cliente VPN IPSec'

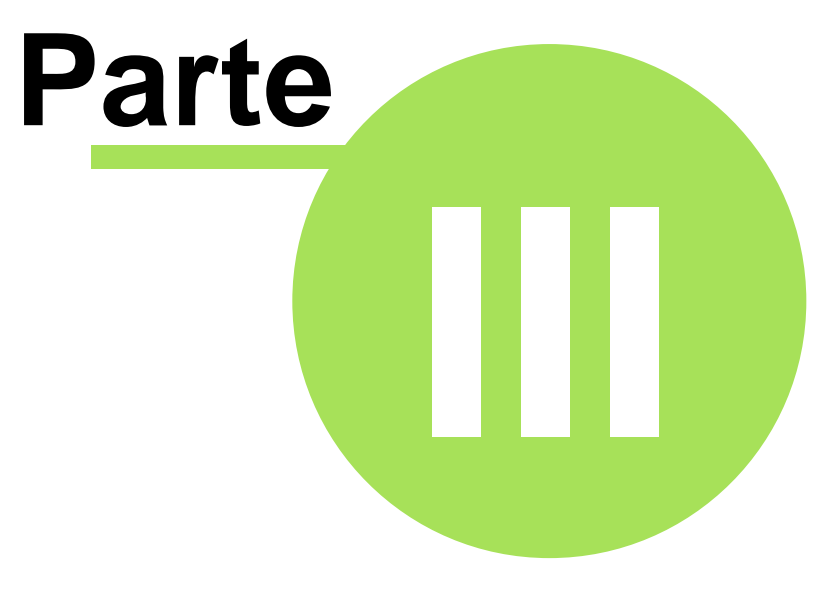

# Instrucções Básicas

# 3 Instrucções Básicas

### 3.1 Como abrir um túnel VPN

Como abrir um túnel (quando a Configuração VPN já existe):

- Painel de Conexão > Abrir
- <u>SystemTray</u> > clique no 'Abrir xxx'
- 'Automaticamente ao detectar tráfego'
- <u>'Automaticamente ao ligar PEN USB'</u>
- <u>'Automaticamente ao arranque do MS Windows</u> (antes ou depois de logon)
- Duplo clique numa configuração VPN (ex. icone no ambiente de trabalho, anexado ao email)
- Linha de Comandos permite abrir e fechar túneis

### 3.2 Como resolver os problemas com túneis VPN?

#### Como resolver os problemas com túneis VPN ?

Para solucionar os erros de um túnel, pode recorrer aos seguintes documentos disponíveis no nosso site:

- Documento de resolução de problemas (pdf).
- <u>Ajuda online</u> (html).
- Ajuda sobre a activação do Software online (html).
- Use a Configuração VPN de teste para certificar a sua rede.
- FAQs do Cliente VPN.

# 3.3 Como importar uma Configuração VPN com simples duplo clique?

Também conhecido como 'Dial up mode': um túnel pode ser aberto com um duplo- clique na configuração VPN (i.e. ficheiro com extensão '.tgb'). Esta funcionalidade permite criar várias Configurações VPN no seu ambiente de trabalho e abrir túneis clicando no ícone de atalho de Configuração VPN.

Como criar um atalho de uma Configuração VPN no seu ambiente de trabalho: **Etapa 1**: Configure o túnel no <u>'Painel de Configuração'</u> **Etapa 2**: Nas <u>'Opções Avançadas de Fase 2'</u>, configure o túnel para <u>'Estabelecer túnel</u> <u>automaticamente no inicio do Cliente VPN '</u> **Etapa 3**: <u>Exportar</u> a Configuração VPN para o seu ambiente de trabalho.

Nota: Pode proteger a Configuração VPN com uma senha ao exporta-la. Esta senha será pedida cada vez que clicar no túnel.

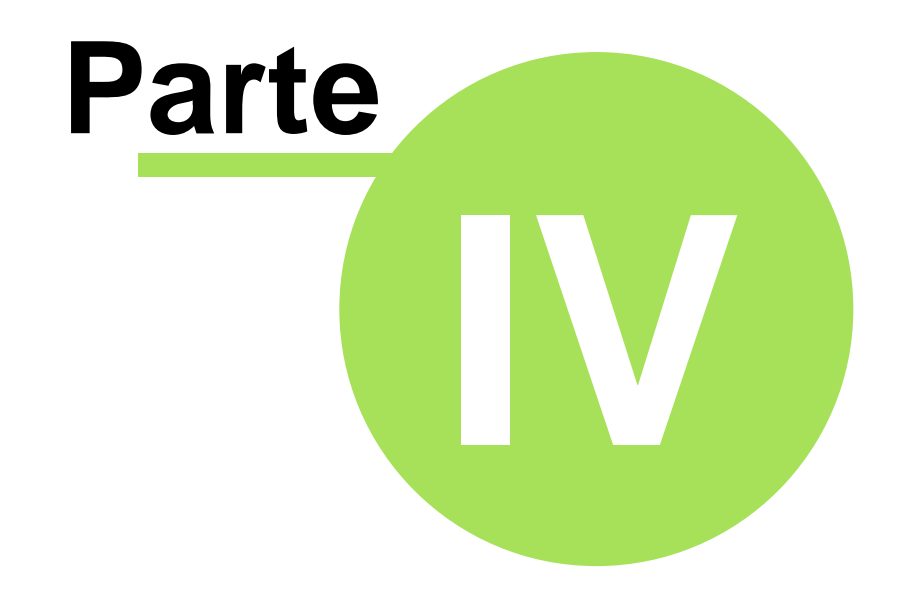

Navegando na Interface Utilizador

# 4 Navegando na Interface Utilizador

### 4.1 Interface do Usuário

O Cliente VPN IPSec TheGreenBow é totalmente autónomo e pode abrir e fechar túneis sem a intervenção do usuário, dependendo do tráfego para determinados destinos. Contudo isto requer uma configuração do VPN.

A configuração Cliente VPN IPSec está definida num arquivo de configuração VPN. O interface do software permite criar, modificar, guardar, exportar e importar configurações VPN com elementos de segurança (ex. Chaves Partilhadas, Certificados, ...).

O Interface do Usuário é feito de vários elementos:

- Painel de Configuração
- Painel de Conexão
- Menus Principais
- System Tray Icon & Popup
- Barra de Estado
- Assistente
- Preferências

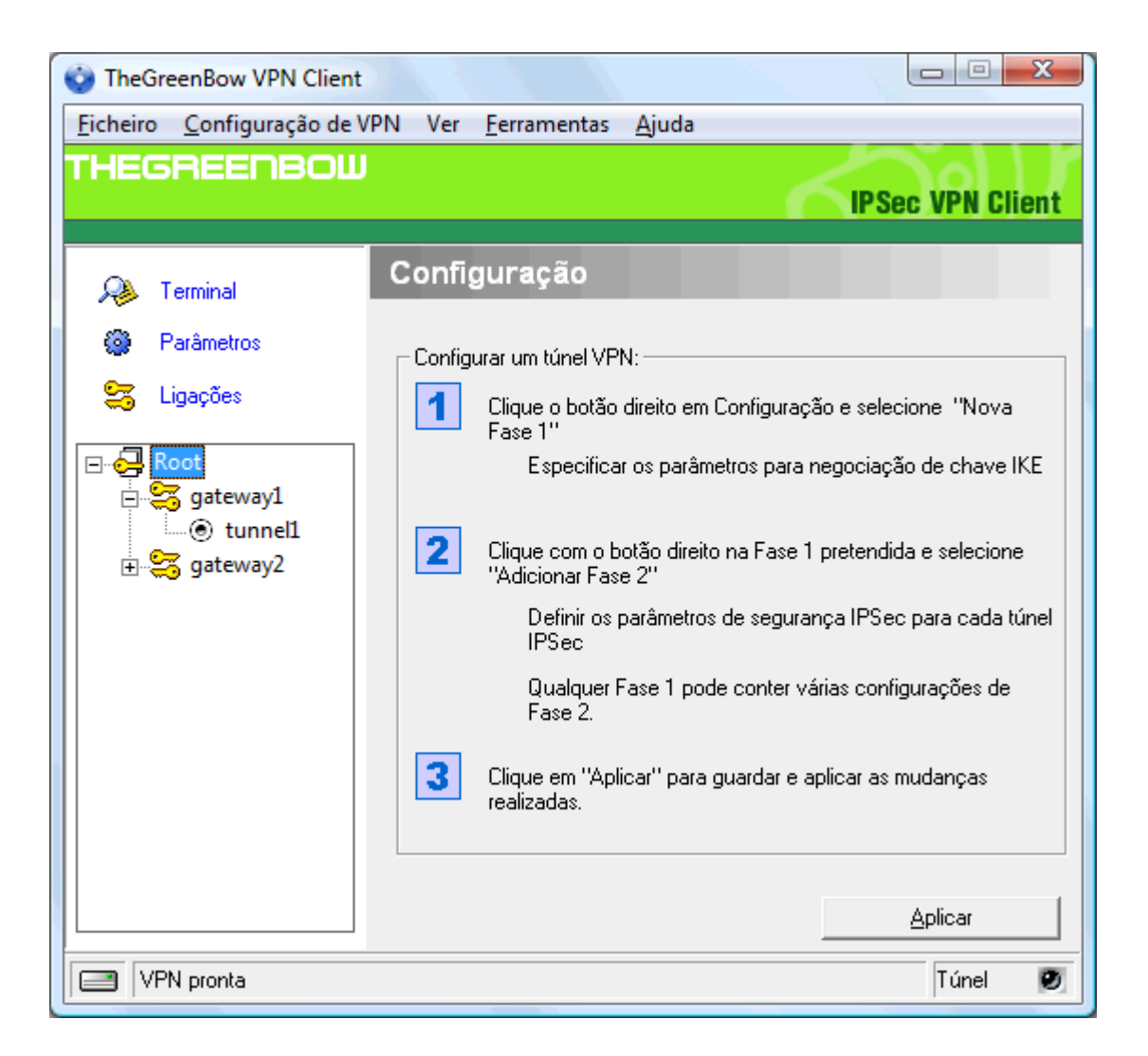

# 4.2 Ícone de Barra de Ferramentas

A interface do usuário Cliente VPN pode iniciar-se fazendo duplo-clique no ícone de aplicação (no ambiente de trabalho ou no Menu Iniciar) ou um simples clique no ícone da barra de ferramentas. Quando aberto o Cliente VPN mostra um ícone na barra de ferramentas que indica o estado dos túneis com uma cor.

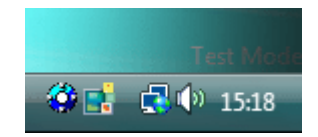

A definição das cores do Cliente VPN é a seguinte

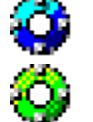

Ícone azul: não há nenhum túnel VPN aberto

Ícone verde: pelo menos um túnel está aberto

Um clique com o botão esquerdo no rato sobre o ícone VPN abrirá a configuraçãoda interface do usuário.

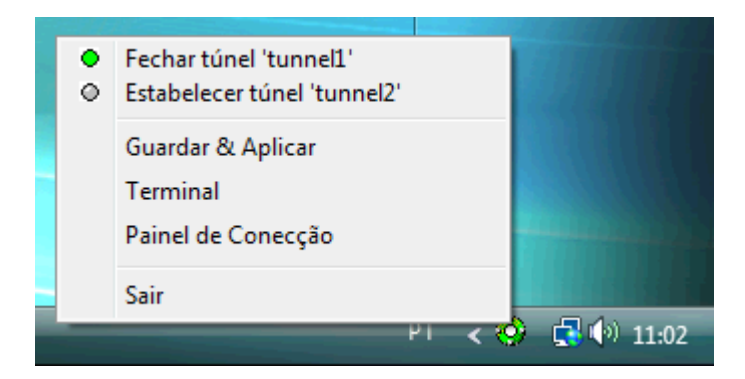

Um clique com o botão direito mostra o seguinte menu:

- "Sair' fecha os túneis VPN estabelecidos e pára a configuração da interface do usuário.
- "Salvar & Aplicar' fecha os túneis VPN estabelecidos, aplica a última modificação da configuração e abre de novo todos os túneis VPN que foram configurados para começar automaticamente.
- "<u>Terminal</u>' mostra a janela de registos ( Console de log).
- "<u>Painel de Conexões</u>" abre o Painel de Conexões que permite abrir, fechar e obter informações sobre os túneis.
- Lista dos túneis configurados com o seu estado actual. Os túneis também podem ser abertos ou fechados apartir deste menu.

Uma mensagem sobre o ícone Cliente VPN mostra o estado da conexão do do túnel VPN:

- "Túnel <nomedotunel>' quando se estabelece um ou mais túneis
- "Espere VPN pronta...' quando o serviço de IKE reinicie
- "TheGreenBow Cliente VPN' quando o Cliente VPN está funcionando sem nenhum túnel aberto.

# 4.3 System Tray Popup

Um pequeno popup aparece cada vez que o túnel abre-se ou fecha-se.

Este pequeno popup tem um comportamento muito simples:

1. O popup mostra a abertura de túnel com diferentes fases e desaparece depois de 6 segundos a menos que o rato se mova sobre ele.

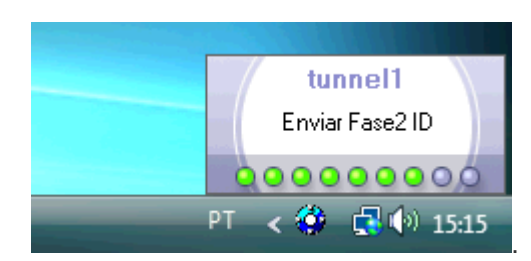

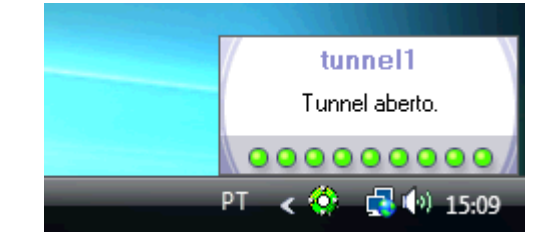

2. O popup mostra também o encerramento do túnel.

|   | tunnel1           | tunnel1          |
|---|-------------------|------------------|
|   | A fechar o tunnel | Túnel fechado    |
|   | 000000000         | 0000000000       |
| F | PT < 🔅 🛃 🕪 15:07  | PT < 🔅 🔂 🚺 15:10 |

3. Caso o túnel não se abra, mostrará um aviso com um link para mais informações no nosso site.

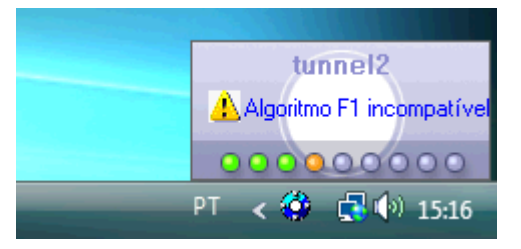

### 4.4 Keyboard Shortcuts

Esta opção facilita o acesso às funcionalidades mais frequentes do programa.

Shortcut Acção

Ctrl + Enter Alternar entre o 'Painel Configuração' e o 'Painel Conexão'.

Nota: no caso do painel de configuração estar protegido por uma senha in case, será pedida essa senha quando o utilizador tentar mudar o Painel de Configuração.
 Ctrl + D Abre a <u>'Consola'</u> VPN para 'Debug' de conexão.

Ctrl + S 'Salvar & Aplicar' a configuração VPN.

# 4.5 Painel de Conexão

O Painel de Conexão permite aos usuários abrir, fechar e obter informação clara sobre cada túnel que foi configurado. Esta é a funcionalidade que todos os usuários finais precisam para abrir e fechar.

Esta caracteristica ajuda claramente ambos os Administradores (que configuram as conexões VPN) e os utilizadores (que apenas abram ou fechem as conexões VPN) para o seu uso próprio.

O Painel de Configuração é feito de vários elementos:

- Um diagrama animado mostra a informação do túnel (em cima)
- Uma lista de todos os túneis configurados com um botão 'abrir/fechar' (diagrama abaixo)

• Um link para o 'Painel Configuração' (botão esquerdo)

É possível alternar entre o <u>'Painel de Conexão'</u> e o <u>'Painel de Configuração'</u> usando o atalho 'Ctrl + Enter' (ver secção <u>'Atalhos'</u>).

| 😧 TheGreenBow V  | PN Client |             |
|------------------|-----------|-------------|
|                  |           |             |
|                  |           | THEGREENBOW |
| gateway1-tunnel1 |           |             |
| Q.               |           |             |
| gateway1-tunnel1 | Abrir     | ) 📀 fechado |
| gateway2-tunnel2 | Abrir     | ) 🛛 fechado |
|                  |           |             |
| 1                |           |             |
| Configuração     |           | Fechar      |

# 4.6 Painel configurações

O Painel de Configuração permite criar uma Configuração VPN e é feito de vários elementos:

- Três botões 'Consola', 'Paramêtros' e 'Connexões' (coluna esquerda)
- A janela de arborescência (coluna esquerda) contem todas as configurações IKE e IPSec
- Uma janela de configuração (coluna direita) mostra o nível associado.

| Stream The Green Bow VPN Client         |                                                                                                    |  |  |
|-----------------------------------------|----------------------------------------------------------------------------------------------------|--|--|
| Ficheiro Configuração de V              | /PN Ver Ferramentas Ajuda                                                                                                    |  |  |
| THEGREENBOW                             |                                                                                                    |  |  |
| 💫 Terminal                              | Fase 1 (Autenticação)                                                                                                    |  |  |
| Parâmetros                              | Nome gateway1                                                                                                    |  |  |
| S Ligações                              | Interface Qualquer                                                                                                    |  |  |
| Root<br>gateway1<br>tunnel1<br>gateway2 | Gateway Remoto mycompany. dyndns. org<br>PreShared Key<br>Confirmar<br>Confirmar<br>KE<br>Encriptação AES 128<br>Autenticação SHA<br>Grupo Chave DH2 (1024) |  |  |
|                                         | Aplicar                                                                                                    |  |  |
| VPN pronta Túnel 🥑                      |                                                                                                    |  |  |

Pode arrastar e soltar um ficheiro de configuração VPN (i.e. extensão '.tgb') no Painel de Configurações. Esta funcionalidade permite aplicar facilmente uma nova configuração VPN. Se um túnel está configurado para "abrir-se quando o Cliente VPN iniciar' (ver secção <u>'Opções de Fase2 Avançada</u>'), este abrirá imediatamente quando a configuração VPN for aplicada ('Aplicar').

### 4.6.1 Menu Principal

Há vários menus como os seguintes:

- O menu 'Ficheiro' é usado para <u>Importar</u> ou <u>Exportar</u> a configuração.É também usado para escolher o local da Configuração VPN: local, USB, servidor, Token. É também usado para configurar várias opções como a maneira que o Cliente VPN deve iniciar (ex. antes ou depois do logon, ...).
- O menu 'Configuração de VPN ' contem todas as acções sobre a arborescência de configuração. O menu de 'Configuração' também dá acesso ao 'Assistente Configuração'.
- O menu 'Ver' permite configurar ao que o utilizador pode aceder.
- O menu 'Ferramentas' contem as opções 'Terminal', 'Ligações' e 'Reset IKE'.
- O menu 'Ajuda' permite aceder a procurar actualizações, suporte online e a janela <u>'Sobre'</u>. Também permite aceder ao <u>'Assistente Configuração</u>'.

### 4.6.2 Barra de Estado

A barra de Estado oferece várias informações:

| Túnel VPN estabelecido | Túnel    | 0  |
|------------------------|----------|----|
|                        | r on tor | .0 |

- A parte esquerda da barra indica a localização da configuração VPN. Por exemplo, se estamos em "<u>Modo USB</u>", a imagem mostrará uma PEN USB, activa ou não conforme a presença de uma PEN USB VPN válida.
- A parte central da barra dá informação sobre o estado do software Cliente VPN (ex. "abrir túnel em progresso", "aplicar as configurações de VPN", "iniciando o Cliente VPN ", ...)
- A luz na parte direita informa sobre o estado dos túneis (ex. Luz verde

significa que pelo menos um túnel está aberto, luz Cinzenta Túnel Significa que nenhum túnel está aberto.)

### 4.6.3 Janela Sobre

A janela "Sobre" indica a versão do software Cliente VPN e informações sobre a activação do software. Também encontrará um link do nosso web site.

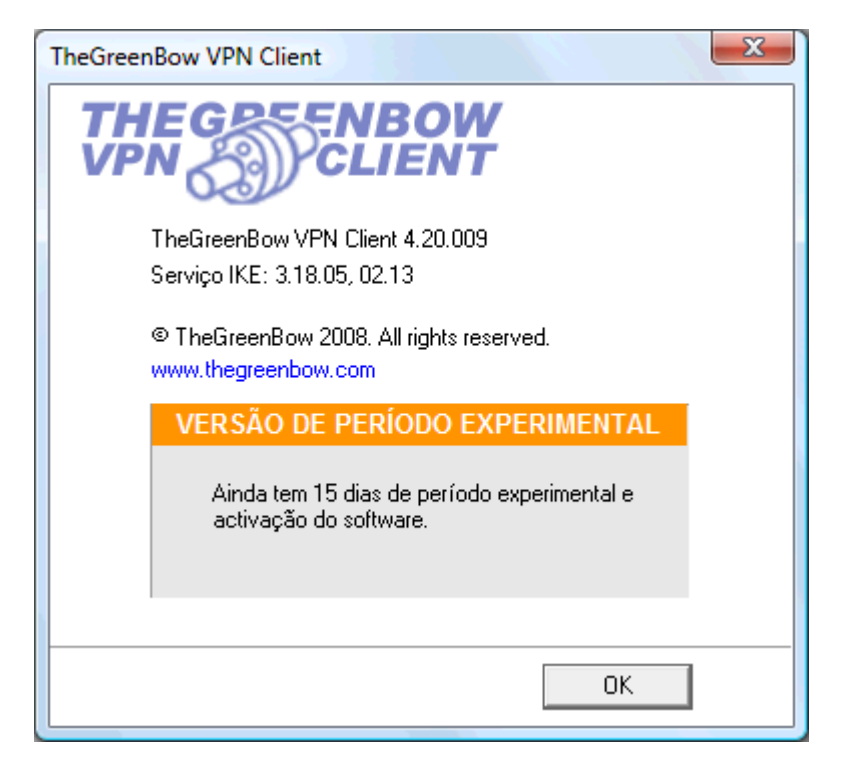

### 4.6.4 Controlo de Acesso & Interface Oculta

Esta funcionalidade é especialmente dedicada aos Administradores IT. Permite bloquear o acesso ao Paine de Configuração, e restringir o acesso ao Painel de Conexão do Cliente VPN IPSec com uma password. Assim, os utilizadores não podem modificar a configuração VPN evitando assim erros.

Uma vez configurado, o utilizador deverá colocar a sua senha:

- 1. quando clicar no ícone systray do Cliente VPN IPSec
- 2. quando alternar entre "Painel Conexão" para "Painel Configuração".

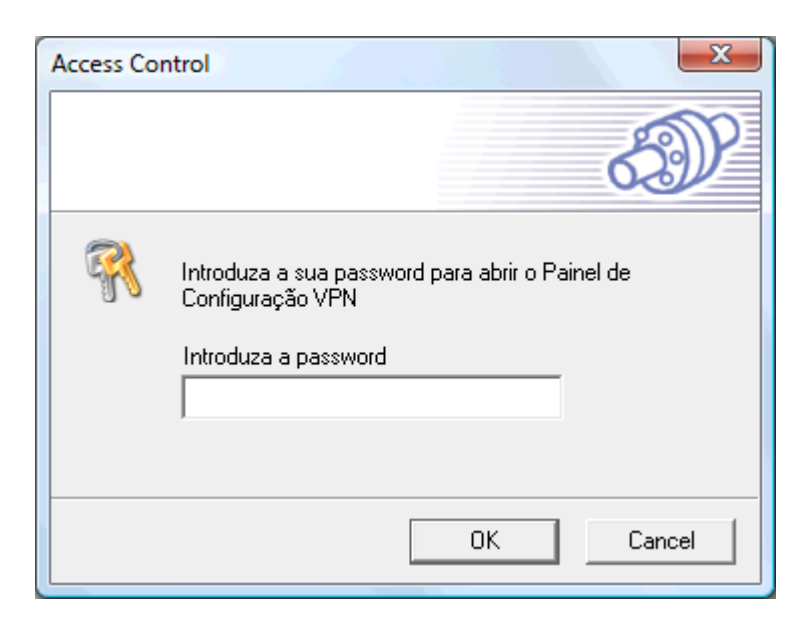

Esta senha pode ser configurada como opção na instalação (ver secção 'Opções de Instalação').

A janela de bloqueio de acesso está disponível no menu 'Ver > Configuraçãon' no Painel de Conexão que também permite configurar as opções do menu systray. Assim, os administradores podem restringir o software desde um acesso completo até uma interface completamente oculta.

| Configuração                                                                                                    |  |  |
|----------------------------------------------------------------------------------------------------|--|--|
| ED                                                                                                    |  |  |
| Bloquear o acesso GUI                                                                                                    |  |  |
| Introduza uma password para bloquear o acesso ao GUI<br>principal. Permite também bloquear o GUI no modo ''Painel<br>de Conecções''. |  |  |
| Password :                                                                                                    |  |  |
| Confirmar                                                                                                    |  |  |
| Mostrar no menu systray ————————————————————————————————————                                                                         |  |  |
| 🔽 Guardar & Aplicar                                                                                                    |  |  |
| ✓ Terminal                                                                                                    |  |  |
| Painel de Conecção                                                                                                    |  |  |
| 🥅 Painel de Configuração                                                                                                    |  |  |
| 🔽 Sair                                                                                                    |  |  |
|                                                                                                    |  |  |
| OK Cancelar                                                                                                    |  |  |

Para remover o Controlo de Acesso basta esvaziar ambos os campos 'Password' e 'Confirmar' depois clique 'OK'.

Nota:O campo 'Sair' para o menu systray está indisponível na versão standart do software. No entanto pode ser removido durante a instalação do software, através da opção do setup " -menuitem" (ver <u>'Opções de Instalação'</u>)

O controlo de acesso com password só afecta o 'Painel de Configuração'. O acesso ao 'Painel de Conexão' não se pode controlar com password.

No caso de controlo de acesso estar activado, o 'Painel de Configuração' não pode ser aberto nem por duplo clique no ícone do ambiente do trabalho, nem pelo menu iniciar. Clique direito no ícone na barra de tarefas restringe o acesso à "<u>Terminal</u>", deixando o software, e abrindo/ fechando os túneis configurados:

| •<br>• | Fechar túnel 'tunnel1'<br>Estabelecer túnel 'tunnel2' |             |
|--------|-------------------------------------------------------|-------------|
|        | Terminal                                              |             |
|        | Sair                                                  |             |
|        | F1 < 0                                                | ) 📑 🕩 11:19 |

#### 4.6.5 Assistentes

Há dois Assistentes disponíveis:

- <u>Assistente de Configuração VPN</u> pode ser lançado do menu 'Configuração de VPN' > 'Assistente Configuração'.
- <u>Assistente de Activação do Software</u> pode ser lançado do menu 'Ajuda' > 'Assistente de Activação'.

### 4.6.6 Preferências

A janela 'Preferências' permite definir:

- O modo de inicio do programa. Pode configurar os diferentes modos durante a instalação (ver secção <u>'Opção Instalação</u>').
- Permitir/Não permitir a detecção da desconexão da interface

As Preferências estão disponíveis no Menu 'Ficheiro' fazendo clique 'Preferências'.

| Preferências                                       | X        |  |
|----------------------------------------------------|----------|--|
| d                                                  | ഞ        |  |
| 6                                                  | J.       |  |
| Modo de inicialização do VPN Client                |          |  |
| C Iniciar o VPN Client antes o Logon do Windows.   |          |  |
| Iniciar o VPN Client após o Logon do Windows.      |          |  |
| C Não iniciar o VPN Client ao iniciar o Windows.   |          |  |
| Vários                                             |          |  |
| Desactivar a detecção de desligamento da interface | de rede. |  |
|                                                    |          |  |
| OK Can                                             | celar    |  |

#### Modo de inicialização do Cliente VPN

Cliente VPN IPSec TheGreenBow dispõe de diferentes modos de inicio, tais como:

- Iniciar Cliente VPN IPSec antes do logon MS Windows: este modo pode ser usado para assegurar um inicio de de sessão remoto
- Start Cliente VPN IPSec depois de logon MS Windows
- Não iniciar Cliente VPN IPSec quando começa MS Windows: Cliente VPN IPSec inicia-se manualmente pelo usuário (modo "manual")

#### Diversos

Não deixar a detecção da desconexão da interface permite que o Cliente VPN IPSec mantenha os túneis abertos enquanto o interface se desconecta momentaneamente mas não muitas vezes. Este tipo de comportamento ocorre quando a interface que se utiliza para abrir túneis é instável como WiFi, GPRS e todos interfaces 3G.

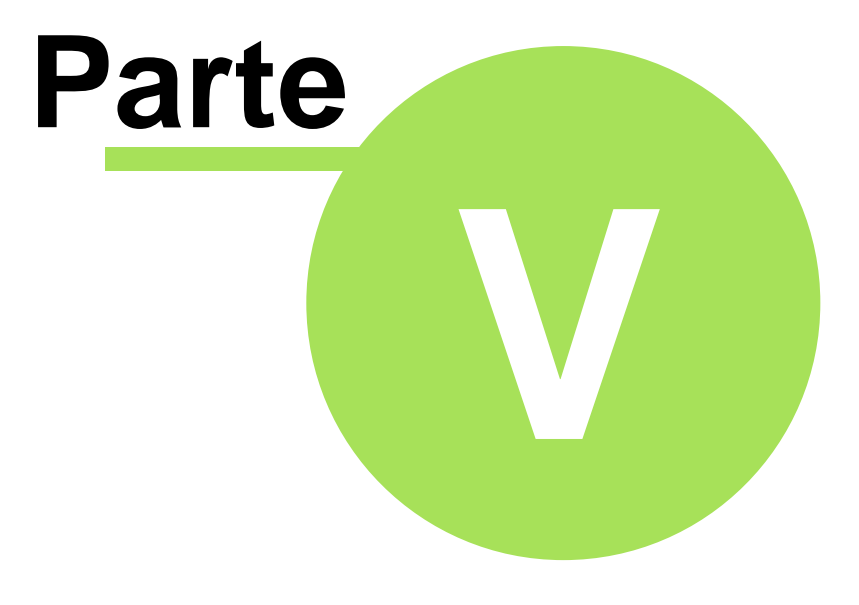

Painel de Conexão

# 5 Painel de Conexão

### 5.1 Base do Painel de Conexão

O Painel de Conexão permite aos utilizadores abrir, fechar e obter uma clara informação sobre cada um dos túneis configurados. Esta é a funcionalidade que todos os usuários finais precisam para abrir e fechar.

O Painel de Configuração é feito de vários elementos:

- Um diagrama animado mostra a informação do túnel (em cima)
- Uma lista de todos os túneis configurados com um botão 'abrir/fechar' (diagrama abaixo)

Para abrir um túnel o usuário tem de fazer simplesmente um clique no botão " Abrir". O botão " Abrir" modifica automaticamente para " Fechar" quando o túnel tiver aberto. Um clique no nome do túnel abre automaticamente o "Painel Configuração", que permite modificar a configuração do túnel. Esta opção não é permitida quando o Painel de Controlo é protegido por uma password (ver secção <u>'Controlo Acesso'</u>).

É possível alternar entre <u>'Painel de Conexão'</u> e o <u>'Painel Configuraçãol'</u> usando o atalho 'Ctrl + Enter' (ver secção <u>'Atalhos'</u>).

| 🔮 TheGreenBow VPN Client                       | 💿 TheGreenBow VPN Client           |  |
|------------------------------------------------|------------------------------------|--|
|                                                |                                    |  |
| THEGREENBOW                                    | THEGREENBOW                        |  |
| gateway1-tunnel1                               | gateway1-tunnel1                   |  |
| CARLES AND AND AND AND AND AND AND AND AND AND |                                    |  |
|                                                | Enviando ID Fase 1                 |  |
| gateway1-tunnel1 Abrir 🛛 🌢 fechado             | gateway1-tunnel1 Abrir 🛛 👁 a abrir |  |
| gateway2-tunnel2 Abrir 🛛 🔿 fechado             | gateway2-tunnel2 Abrir 🛛 🔿 fechado |  |
|                                                |                                    |  |
|                                                |                                    |  |
| Configuração Fechar                            | Configuração Fechar                |  |

Também é possível aplicar automaticamente uma nova Configuração VPN ao fazer um drag & drop de uma Configuração VPN no Painel de Conexão. Se o túnel está configurado para abrir-se automaticamente quando o Cliente VPN inicie (ver secção <u>'Parâmetros Avançados de Fase2'</u>), este será aberto imediatamente.

26

# 5.2 Mais info sobre Conexões

Se ocorrer um problema durante o processo da abertura do túnel, aparecerá um aviso à direita da lista do túnel.

| VPN Client                                                                                                    | 😳 TheGreenBow VPN Client 💷 📼 🎫                                                           |  |  |
|----------------------------------------------------------------------------------------------------|------------------------------------------------------------------------------------------|--|--|
|                                                                                                    |                                                                                          |  |  |
| THEGREEDBOW                                                                                                    | THEGREEDBOW                                                                              |  |  |
| gateway1_tuppel1                                                                                                    | astoway2 tunnol2                                                                         |  |  |
| galeway I-lumeri                                                                                                    | galewayz-turmeiz                                                                         |  |  |
|                                                                                                    |                                                                                          |  |  |
| Tunnal shorts                                                                                                    | Fase 2 Algoritmo difere.                                                                 |  |  |
| runneraberto.                                                                                                    |                                                                                          |  |  |
| gateway1-tunnel1 Fechar O aberto                                                                                                    | gateway1-tunnel1 Abrir 👁 fechado                                                         |  |  |
| gateway1-tunnel1  Fechar  Image: Second second s | gateway1-tunnel1     Abrir     Image: Fechado       gateway2-tunnel2     Abrir     Abrir |  |  |
| gateway1-tunnel1 Fechar O aberto<br>gateway2-tunnel2 Abrir O fechado                                                                                                    | gateway1-tunnel1 Abrir ● fechado<br>gateway2-tunnel2 Abrir Aviso                         |  |  |

Fazendo clique no aviso abre-se automaticamente uma janela que mostra o problema de maneira detalhada. Os popups de aviso ajudam aos usuários como aos administradores a identificar o problema. Estes popups também o colocam em contacto com as nossas páginas web de ajuda online (seleccionando "mais informações"), que detalham os erros e propõem soluções possíveis.

| × )                                                                                             |
|-------------------------------------------------------------------------------------------------|
| Fase 2 Algoritmo difere.                                                                        |
| Nenhuma solução escolhida: O algoritmo de Fase 2 não<br>coincide com a configuração do gateway. |
| Verifique o gateway Fase 2 algoritmo.                                                           |
| Mais informações acerca deste erro:  🧐                                                          |
| OK I                                                                                            |

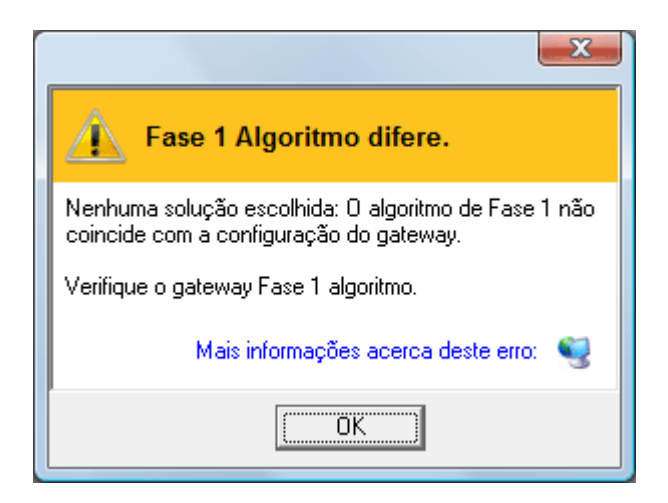

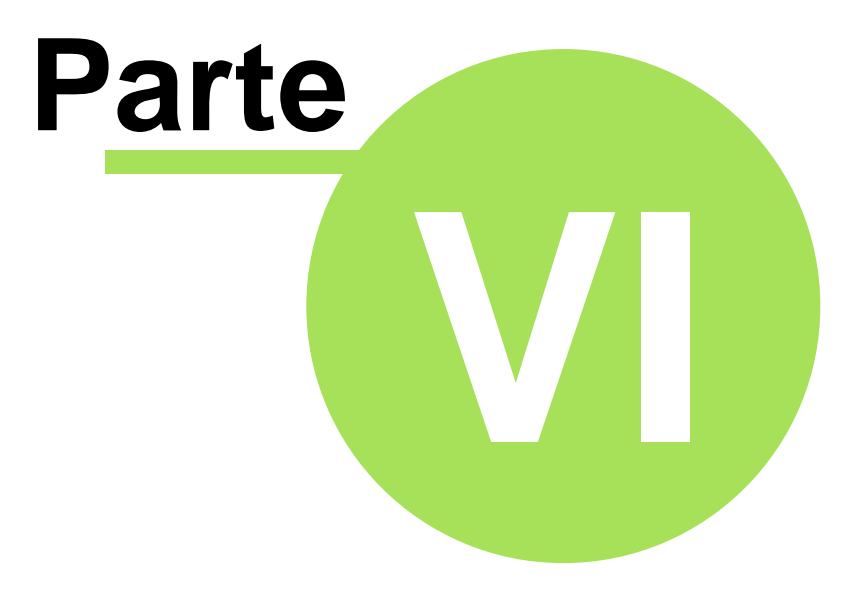

# Painel de Configuração

# 6 Painel de Configuração

# 6.1 Assistente de Configuração

### 6.1.1 Assistente de Configuração em três etapas

O Cliente VPN IPSec TheGreenBow dispõe de um Assistente de Configuração que permite criar uma configuração VPN em três etapas fáceis. Este Assistente de Configuração é designado para computadores remotos que precisam de conectar-se à LAN da empresa através da gateway VPN, ou para fazer uma VPN peer to peer.

Observemos o seguinte exemplo:

- O computador remoto tem um endereço IP público dinâmico.
- Tenta conectar-se à LAN corporativa atrás de uma router VPN que tem como endereço DNS "gateway.mydomain.com".
- Os endereços da LAN corporativa são 192.168.1.xxx. ex. o computador distante quer alcançar um servidor com um endereço IP: 192.168.1.100.

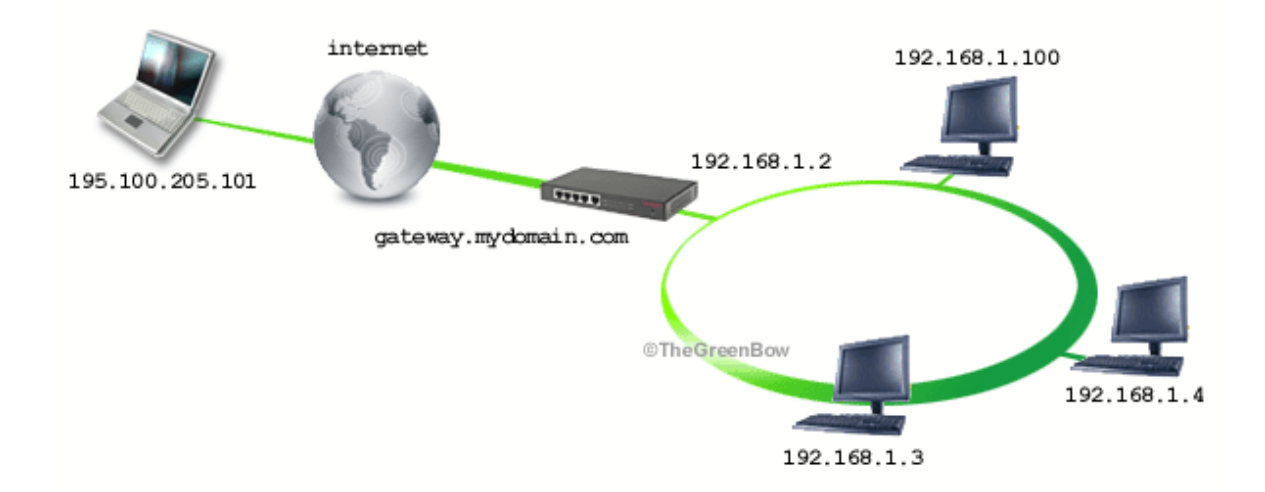

Para configurar esta conexão, abra a janela do assistente seleccionando o menu "Configuração de VPN > Assistente de Configuração"

### 6.1.2 Etapa 1 de 3: Escolha do equipamento distante

Deve especificar o tipo de equipamento que está no fim do túnel: Gateway VPN.

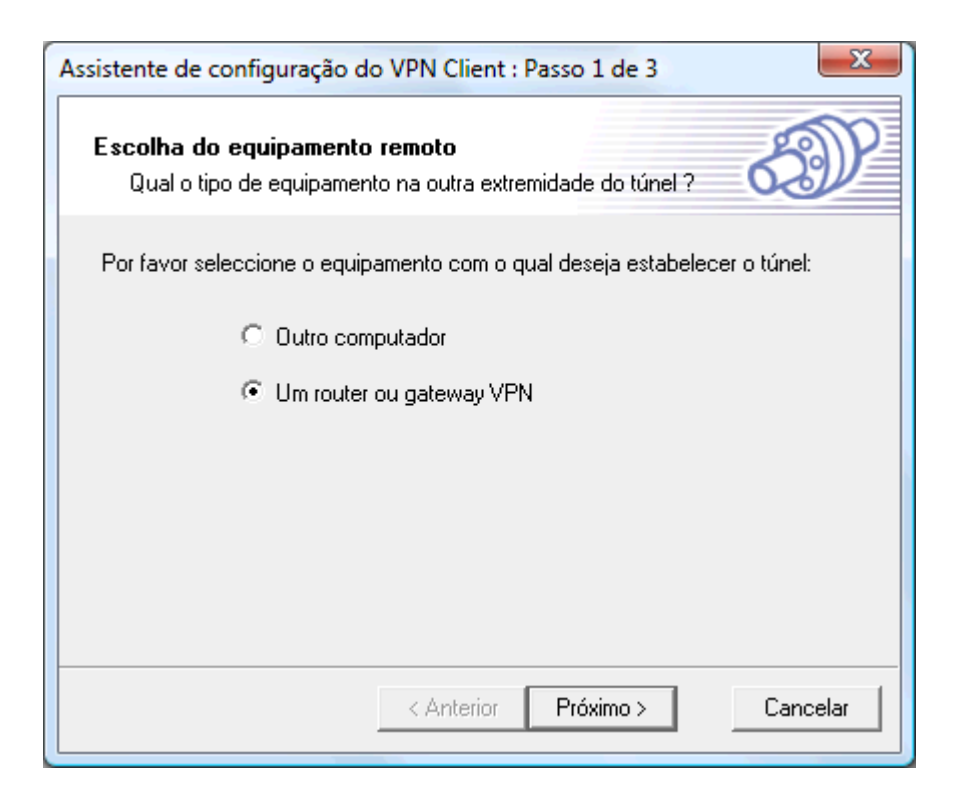

### 6.1.3 Etapa 2 de 3: Parâmetros do túnel VPN

Deve especificar a seguinte informação:

- O endereço público (lado WAN) da Gateway remota
- A Chave Pre- partilhada (PSK) que será utilizada para este túnel (essa chave deve ser a mesma que a da gateway)
- O endereço IP da rede LAN da empresa (ex.192.168.1.0)

| Assistente de configuração do VPN Client : Passo 2 de 3                                          | x            |
|--------------------------------------------------------------------------------------------------|--------------|
| Parâmetros do túnel VPN<br>Quais são os parâmetros do túnel VPN ?                                | $\mathbb{D}$ |
| Introduza os seguintes parâmetros para configuração do túnel VPN :                               |              |
| Endereço IP ou Endereço de DNS : gateway.mydomain.com<br>público (externo) do equipamento remoto | -            |
| Endereço IP privado (interno) : 192 . 168 . 1 . 0                                                |              |
|                                                                                                  |              |
| < Anterior Próximo > Canc                                                                        | elar         |
#### 6.1.4 Etapa 3 de 3: Sumário

A terceira etapa resume a sua nova configuração VPN. Pode configurar outros parâmetros através do <u>'Painel Configuração'</u> (ex. Certificados, um endereço IP virtual, etc..).

| Assistente de configuração do VPN Client : Passo 3 de 3                                                                                                    |
|----------------------------------------------------------------------------------------------------|
| Resumo da Configuração<br>Processo de configuração concluído com sucesso.                                                                                                    |
| A configuração do túnel foi concluída com sucesso.                                                                                                    |
| Nome do Túnel : Gateway1<br>Equipamento Remoto: Router ou Gateway VPN<br>Endereço IP ou Nome deste equipamento : gateway.mydomain.com<br>Chave Pré-Partilhada : ******<br>Endereço IP da Rede Remota: 192.168.1.0<br>Máscara de Rede : 255.255.0.0 |
| Estes parâmetros podem ser alterados a qualquer momento a partit do ecrã<br>principal.                                                                                                    |
| < Anterior Concluir Cancelar                                                                                                    |

### 6.2 Configuração do Túnel VPN

#### 6.2.1 Como criar um túnel VPN?

Para criar um túnel VPN desde o Painel de Configuração (sem usar <u>Assistente de Configuração</u>), deverá seguir as seguintes etapas:

1. Reset o Painel de Configuração para eliminar qualquer configuração anterior.

| L. |   |                    | Gateway Rem |
|----|---|--------------------|-------------|
|    |   | Nova Fase 1        | -           |
|    |   | Reset Configuração | Key         |
| Ш  | ± |                    | Lonfirmar   |

2. Faça clique direito em "Root" na arborescência e seleccione 'Nova Fase 1'.

|   |                    | Gateway F | Re |
|---|--------------------|-----------|----|
|   | Nova Fase 1        |           | -  |
|   | Reset Configuração |           | Kε |
| ± |                    | Contirm   | ar |

32

- 3. Configure a Fase de Autenticação (Fase 1).
- 4. Faça clique direito na ' nova Fase 1' na arborescência e seleccione 'adicionar Fase 2'.

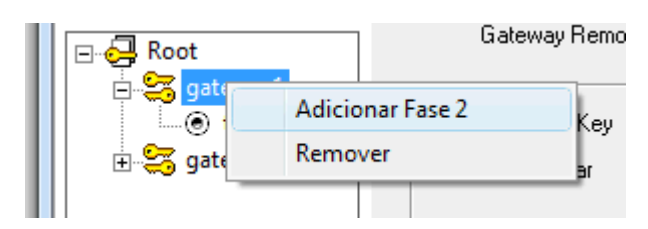

- 5. Configure a Fase IPSec (Fase 2).
- 6. Uma vez que os parâmetros estejam configurados clique em 'Aplicar' para ter em conta a nova configuração. Assim o servio IKE funcionará com os novos parâmetros.
- 7. Clique em 'Estabelecer Túnel' para abrir um túnel VPN IPSec (só na janela " <u>Configuração IPSec</u>" ).

Por favor refira -se à Fase 1 e Fase 2 para mais descrições dos parâmetros.

#### 6.2.2 Fases Autenticação ou Configuração IPSec Múltiplas

Várias fases de autenticação (Fase1) podem ser configuradas. Assim um computador pode estabelecer conexões VPN IPSec VPN com vários routers VPN ou outros computadores (peer to peer).

Da mesma forma, várias Configurações IPSec (<u>Fase 2</u>) podem ser criadas para a mesma Fase de Autenticação (<u>Fase 1</u>).

#### 6.2.3 Opções Avançadas

Opções avançadas podem ser definidas para as Fase 1 e Fase 2.

As definições da Fase 1 serão aplicadas a todas as Fases 2 de configuração VPN usada:

- Activar/Desactivar Config-Mode
- Activar/Desactivar Modo Agressivo
- Activar/Desactivar Redundant Gateway
- Seleccionar o NAT-T mode (Forçar, Desligar, automático)
- Define X-Auth Login/password com opção popup

As definições da Fase 2 só se aplicam à Fase associada:

- Modo de Estabelecimento Automático
- Escolher Script/Applicações a executar na abertura do túnel
- Endereços dos servidores DNS/WINS distantes

### 6.3 Autenticação ou Fase 1

#### 6.3.1 O que é a Fase 1?

A janela Fase 1 ou 'Autenticação' é sobre os parâmetros para a Fase de Autenticação ou Fase 1 que também é conhecido como Fase de Negociação IKE.

O objectivo da Fase 1 é de negociar os parâmetros de Segurança IKE, de autenticar os pontos, e de estabelecer um canal seguro entre as extremidades. Como parte da Fase 1, cada extremidade deve identificar e autenticar-se para o outro.

### 6.3.2 Descrição dos Parâmetros de Fase 1

| TheGreenBow VPN Client                  |                                                                                                    |
|-----------------------------------------|----------------------------------------------------------------------------------------------------|
| Ficheiro Configuração de V              | /PN Ver Ferramentas Ajuda                                                                                  |
| THEGREENBOW                             | IPSec VPN Client                                                                                           |
| 💫 Terminal                              | Fase 1 (Autenticação)                                                                                      |
| Parâmetros                              | Nome gateway1                                                                                              |
| S Ligações                              | Interface Qualquer                                                                                         |
| Root<br>gateway1<br>tunnel1<br>gateway2 | Gateway Remoto       mycompany.dyndns.org         PreShared Key       ************************************ |
|                                         | Aplicar                                                                                                    |
| VPN pronta                              | Túnel 🥑                                                                                                    |

| Nome             | Etiqueta para a Fase de Autenticação usado só para a configuração da<br>Interface do Usuário. Este valor nunca é usado na negociação IKE. É<br>possível mudar o nome a qualquer momento e lê-lo na arborescência.<br>Duas Fases 1 não podem ter o mesmo nome.                      |
|------------------|----------------------------------------------------------------------------------------------------|
| Interface        | Endereço IP da interface de rede do computador, através da qual a conexão VPN é estabelecida. Se o endereço IP pode mudar (com uma conexão dinâmica de um ISP por exemplo) seleccione "Qualquer".                                                                                  |
| Gateway Remoto   | Endereço IP ou Endereço DNS da gateway remota (no nosso exemplo: mycompany.dyndns.org). <b>Este campo é obrigatório</b> .                                                                                                    |
| Pre-shared key   | Password ou chave partilhada com a gateway remota.                                                                                                    |
| Certificado      | Certificado X509 usado por o Cliente VPN. Clique em 'Importar<br>certificados' para selecionar a origem do certificado: ficheiro PEM,<br>ficheiro PKCS#12 ou SmartCard (ver secção <u>Como configurar</u><br><u>Certificados</u> ). Um Certificado por túnel pode ser configurado. |
| Encriptação IKE  | Algoritmo de Encriptação usado na Fase de Autenticação (3DES, AES,).                                                                                                    |
| Autenticação IKE | Algoritmo de Autenticação usado na Fase de Autenticação (MD5, SHA,).                                                                                                    |
| Grupo Chave IKE  | Tamanho da Chave Diffie-Hellman.                                                                                                    |

Para mais parâmetros avançados, clique em 'F1 Avançada'.

### 6.3.3 Descrição dos Parâmetros Avançados de Fase 1

Para funcionalidades e parâmetros avançados, clique no botão 'F1 Avançada' no Painel da Fase 1.

| (                         | Avançadas                                                                                                    |
|---------------------------|----------------------------------------------------------------------------------------------------|
|                           | E                                                                                                    |
|                           | Configurações avançadas ———————————————————————————————————                                                                                                    |
|                           | Config Mode GW.Redund.                                                                                                    |
|                           | Modo Agressivo NAT-T Automático                                                                                                    |
|                           | X-Auth                                                                                                    |
|                           | ✓ X-Auth Popup Login :                                                                                                    |
|                           | Hybrid Mode Password :                                                                                                    |
|                           | ID Local e Remoto                                                                                                    |
|                           | Escolha o tipo de ID: Defina o valor para o ID:                                                                                                    |
|                           | ID Remoto DNS v gw.mydomain.net                                                                                                    |
|                           |                                                                                                    |
|                           | OK Cancelar                                                                                                    |
|                           |                                                                                                    |
| Config-Mode               | <ul> <li>Se seleccionado, o Cliente VPN ira activar o Config-Mode para este túnel.<br/>Config-Mode permite ao Cliente VPN recuperar algumas informações da<br/>Configuração VPN desde a Gateway VPN. Se o Config-Mode está activado<br/>e suportado na Gateway VPN, os seguintes parâmetros serão negociados<br/>entre o Cliente VPN e a Gateway remota durante a negociação IKE (Fase<br/>1):</li> <li>Endereço IP Virtual do Cliente VPN</li> <li>Endereço do Servidor DNS (opcional)</li> <li>Endereço do Servidor WINS server (opcional)</li> </ul>                    |
| Modo Agress<br>GW. Redund | <ul> <li>No caso em que o Config-Mode não esteja disponível na gateway remota, poderá nos parâmetros de 'Fase 2 Avançada' configurar manualmente os endereços dos Servidores DNS e WINS no Cliente VPN IPSec.</li> <li>Se seleccionado, o Cliente VPN usará o modo agressivo como modo de negociação com a gateway remota.</li> <li>Permite ao Cliente VPN abrir um túnel IPSec com uma gateway alternativa no caso em que a primeira gateway caiu ou não respondeu. Tanto pode Colocar o endereço IP ou a url da Gateway Redundante (ex.: router. dyndns.com).</li> </ul> |

|                             | <ul> <li>O Cliente VPN TheGreenBow entrará em contacto com a primeira gateway para estabelecer o túnel. Se não conseguir depois de várias tentativas (por defeito são 5 vezes, configurável no Painel "Parâmetros " &gt; campo "Retransmissões") a Gateway Redundante será usada como extremidade para o túnel VPN. Intervalo entre duas tentativas é de 10 segundos.</li> <li>No caso em que a primeira gateway responde mas o estabelecimento do túnel falha (ex.: problema de configuração VPN) então o Cliente VPN não tentará abrir um túnel com a Gateway Redundante. Deverá então modificar a Configuração VPN.</li> <li>Se um túnel foi estabelecido com êxito com a primeira gateway com a funcionalidade DPD (i.e. Dead Peer Detection) negociadas nos dois lados, quando a primeira gateway deixa de responder (ex.: DPD detecta gateway remota que não responde) o Cliente VPN abrirá imediatamente um novo túnel com a Gateway Redundante.</li> <li>O mesmo comportamento será aplicado com a gateway redundante. Isto quer dizer que o Cliente VPN tentará abrir a gateway principal ou a redundante até que o utilizador feche o software ou clique em "Aplicar'.</li> </ul> |
|-----------------------------|----------------------------------------------------------------------------------------------------|
| Modo NAT-T                  | O modo NAT-T pode ser forçado, desligado automático.<br>"Desligar" NAT-T impede o Cliente VPN IPSec e a gateway VPN de iniciar<br>NAT-Traversal.                                                                                                    |
|                             | O modo NAT-T "Automatico" deixa a gateway VPN Gateway e Cliente VPN<br>negociar o NAT-Traversal.<br>Com o modo "Forçar" NAT-T, o Cliente VPN IPSec TheGreenBow forçará<br>o NAT-T a fazer um encapsulamento UDP dos pacotes IPSec para<br>resolver os problemas com os routers NAT intermediários.                                                                                                    |
| ID Local                    | <ul> <li>ID Local é a identificação que o Cliente VPN enviará à gateway VPN na</li> <li>Fase 1. Esta identidade pode ser:</li> <li>Um endereço IP (tipo = Endereço IP ), por exemplo:</li> </ul>                                                                                                    |
|                             | <ul> <li>195.100.205.101</li> <li>Um nome de domínio (tipo = DNS), ex. mydomain.com</li> <li>Um endereço de email (tipo = Email), ex. support@thegreenbow.pt</li> <li>Uma sequência (tipo = ID da Chave), ex. 123456</li> <li>Um certificado (tipo=DER ASN1 DN) (veja a Configuração dos Certificados) Se essa identidade não é fornecida,o endereço IP do Cliente VPN será usado.</li> </ul>                                                                                                    |
| ID Remoto                   | <ul> <li>O ID Remoto é a identificação que o Cliente VPN está à espera de receber da gateway VPN durante a Fase 1. Esta identidade pode ser:</li> <li>Um endereço IP (tipo = Endereço IP), por exemplo: 80.2.3.4</li> <li>Um nome de domínio (tipo = DNS), ex. gateway.mydomain.com</li> <li>Um endereço email (tipo = Email), ex. <u>admin@mydomain.com</u></li> <li>Um certificado (tipo = ID Chave), ex. 123456</li> <li>Um certificado (tipo=DER ASN1 DN) (veja a Configuração dos Certificados) Se essa identidade não é fornecida, o endereço IP da gateway será usado.</li> </ul>                                                                                                    |
| X-Auth                      | Defina o login e a senha para a negociação IPSec X-Auth. Se "X-Auth<br>popup" está seleccionada, uma janela popup pedirá o login e a senha cada<br>vez que a autenticação é necessária para abrir um túnel com a gateway<br>remota. O utilizador final tem 60 segundos (i.e. <u>defeito</u> ) para colocar o seu<br>login e password antes que a autenticação X-Auth falhe.<br>Se a autenticação X-Auth falha o estabelecimento do túnel também.                                                                                                    |
| Modo Hybrid<br>Autenticação | O modo Hybrid é um método de autenticação específico usado na Fase 1<br>IKE. Este método assume uma assimetria entre as entidades autenticadas.<br>Uma entidade autentifica usando técnicas de chave pública enquanto a<br>outra entidade autentifica usando técnicas de "Challenge response". Este<br>método de autenticação é usado para estabelecer, no fim da Fase1, uma<br>SA IKE com autenticação unidireccional.<br>Para que este IKE seja autenticado bi-direccionalmente, a Fase 1 é<br>seguida imediatamente por uma negociação X-Auth [XAUTH]. A                                                                                                    |

negociação X-Auth é usada para autenticar o utilizador remoto. O uso

deste método de autenticação é denominado modo de autenticação Hybrid. O Cliente VPN IPSec TheGreenBow implementa a RFC 'draft-ietf-ipsec-isakmp-hybrid-auth-05.txt'.

#### 6.3.4 Mudar a duração Popup X- Auth

É possível modificar o tempo de visualização da janela X-Auth. O valor por defeito é de 60 segundos. Em alguns casos,pode ser interessante aumentar a duração. Nesta versão do software, a modificação só pode ser feita no ficheiro de configuração VPN Configuration com um editor de texto.

Nota: Lembre-se que o ficheiro de Configuração VPN não pode ser modificado se está encriptado. Se necessita da protecção por password, modifique os parâmetros **Xauth-interval** no ficheiro de configuração VPN, depois importe a configuração VPN modificada e depois vá a" Ficheiro" > 'Exportar Configuração VPN' e seleccione 'Proteger a Configuração VPN exportada'.

```
[General]
Shared-SADB = Defined
Retransmits = 5
Exchange-max-time = 15
Default-phase-1-lifetime = 28800,300:28800
Bitblocking = 0
Xauth-interval = 60
DPD_interval = 15
DPD_retrans = 2
DPD_wait = 15
```

### 6.4 Configuração IPSec ou Fase 2

#### 6.4.1 O que é a Fase 2 ?

A janela 'Configuração IPSec' ou 'Fase 2' é sobre os parâmetros da Fase 2.

O objectivo da Fase 2 é negociar os parâmetros de segurança IPSec que se aplicam ao tráfego dos túneis negociados na Fase 1.

### 6.4.2 Descrição dos Parâmetros da Fase 2

| 攱 TheGreenBow VPN                                | Client 🗖 🗖 💌                                                                                                    |
|--------------------------------------------------|----------------------------------------------------------------------------------------------------|
| Ficheiro Configuraç                              | ão de VPN Ver Ferramentas Ajuda                                                                                                    |
| THEGREENE                                        | IPSec VPN Client                                                                                                    |
| , 🔒 Terminal                                     | Fase 2 (Configuração IPSec)                                                                                                    |
| 🙀 Parâmetros                                     | Nome tunnel1                                                                                                    |
| 😋 Ligações                                       | Endereço do VPN Client 132 . 168 . 100 . 56                                                                                                    |
| E € Root<br>E € tunnel<br>E € tunnel<br>gateway2 | Tipo de Endereço       Endereço IP de Rede         Endereço da LAN remota       192 . 168 . 204 . 0         Máscara de Rede       255 . 255 . 255 . 0         Esp       Encriptação         Autenticação       SHA         Modo       Turnel                                                                                                    |
| VPN pronta                                       | PFS     Grupo     DH2 (1024)     Estabelecer Túnel       Aplicar       Túnel                                                                                                    |
| Nome                                             | Etiqueta para Configuração IPSec é apenas usada pelo Cliente VPN.<br>Este parâmetro nunca é transmitido na Negociação IPSec. É possível<br>mudar o nome a qualquer momento e lê-lo na arborescência. Duas<br>Fases não podem ter o mesmo nome.                                                                                                    |
| Endereço do Cliente<br>VPN                       | Endereço do IP Virtual é utilizado por o Cliente VPN dentro da LAN<br>remota: O computador aparecerá na rede distante com este endereço<br>IP. Este endereço IP pode pertencer ao mesmo subnet da LAN distant<br>(ex., neste exemplo, tem como endereço IP 192.168.204.10) Neste<br>caso, é importante ler a nota abaixo.                                                                                                    |
| Tipo de Endereço                                 | A extremidade remota pode ser uma LAN ou um computador.<br>No caso em que seja uma LAN, escolha "Endereço IP de rede" ou<br>"Range Address". Quando selecciona "Endereço IP de rede", os dois<br>campos "Endereço da LAN Remota" e "Máscara de Rede" tornam-se<br>disponíveis. Quando selecciona "Range Address", os dois campos "IP<br>de início" e "IP de fim" tornam-se disponíveis, permitindo ao Cliente<br>VPN IPSec TheGreenBow estabelecer um túnel apenas com uma<br>gama pré- definida de endereços IP.A gama de endereços IP pode ser<br>somente um endereço IP. |
| Endereço Remoto                                  | Se a extremidade remota é um único computador, seleccione "<br>Endereço IP Único". Quando selecciona "Endereço IP Único", só o<br>campo "Endereço do Host Remoto" está disponível.<br>Este campo pode ser "Endereço do Host Remoto" ou "Endereço da                                                                                                    |

|                   | Endereço da Rede LAN da gateway que abre o túnel VPN.                                                      |
|-------------------|----------------------------------------------------------------------------------------------------|
| Máscara de Rede   | Máscara de Rede da LAN remota. Só disponível quando o tipo de<br>Endereço é igual a "Endereço IP de rede". |
| Encriptação ESP   | Algoritmo de encriptação negociado durante a fase IPSec (3DES, AES,)                                       |
| Autenticação ESP  | Algoritmo de autenticação negociado durante a fase IPSec (MD5, SHA,)                                       |
| Modo ESP          | Modo de encapsulamento: tunnel ou transport                                                                |
| Grupo PFS group   | Tamanho de chave Diffie-Hellman.                                                                           |
| Estabelecer Túnel | Este botão permite abrir o túnel. Este botão muda para "Fechar Túnel" assim que o túnel é aberto.          |
| Scripts           | Scripts podem ser configurados na janela Configuração de Script.                                           |

...

.

Nota1: A funcionalidade "IP Range" combinada com a funcionalidade "<u>Abrir túnel com tráfego</u>" permite abrir automáticamente o túnel quando o tráfego é detectado para uma gama de Endereço IP específica. No entanto a gama de Endereço IP tem de ser autorizada na configuração da gateway VPN.

Nota2: É possível ter o endereço IP do seu computador e o endereço da LAN remota na mesma rede. Para ser possível tem de seleccionar "Abrir automáticamente ao detectar tráfego" (F2 Avançada). Uma vez o túnel VPN aberto nesta configuração todo o tráfego com a LAN remota é permitido mas a comunicação com a rede local é agora impossível.

Para mais parâmetros avançados, clique em 'F2 Avançada'.

. . . .

Uma vez estabelecido os parâmetros, clique em 'Salvar & Aplicar' para salvar e ter em conta a nova configuração.

Poderá encontrar um conjunto de documentos úteis para configurar o Cliente VPN para cada gateway VPN que certificamos. Por favor consulte o nosso <u>website</u>.

#### 6.4.3 Descrição dos parâmetros avançados da Fase 2

Para funcionalidades e parâmetros avançados clique no botão 'F2 Avançada' no Painel da Fase 2.

| r                         | 83                                                                                                    |
|---------------------------|----------------------------------------------------------------------------------------------------|
|                           | Avançadas                                                                                                    |
|                           | E Contra Contra |
|                           | 0.6                                                                                                    |
|                           | Modo Estabelecimento Automático                                                                                                    |
|                           | Estabelecer túnel automaticamente no inicio do VPN Client.                                                                                                    |
|                           | Estabelecer túnel automaticamente ao ligar Pen Drive USB.                                                                                                    |
|                           | Estabelecer este túnel automaticamente ao detectar tráfego.                                                                                                    |
|                           | Servidores alternativos                                                                                                    |
|                           | Servidor DNS 192 . 168 . 205 . 106                                                                                                    |
|                           | Servidor WINS 192 . 168 . 205 . 106                                                                                                    |
|                           | ,                                                                                                    |
|                           |                                                                                                    |
|                           | OK Cancelar                                                                                                    |
| Ĺ                         |                                                                                                    |
| Modo                      | O Cliente VPN pode abrir automáticamente um túnel específico em                                                                                                    |
| Estabelecin<br>Automático | enerto determinadas situações como: <ul> <li>Estabelecer túnel automaticamente no início do Cliente VPN.</li> </ul>                                                                                                    |
|                           | <ul> <li>Estabelecer túnel automaticamente ao ligar Pen Drive USB (ver<br/>secção "Modo USB")</li> </ul>                                                                                                    |
|                           | <ul> <li>Estabelecer este túnel automaticamente ao detectar tráfego para a</li> <li>Ab estace se se se se se se se se se se se se se</li></ul>                                                                                                    |
|                           | de Configuração muda a forma e côr para demonstrar a activação da                                                                                                    |
|                           | funcionalidade:                                                                                                    |
|                           | ⊟ · 🚑 Root                                                                                                    |
|                           | gateway1                                                                                                    |
|                           | ⊟Sgateway2                                                                                                    |
|                           | tunnel2                                                                                                    |
|                           |                                                                                                    |
| Servidores                | Os endereços IP dos servidores DNS e WINS da rede distante podem ser                                                                                                    |

Alternativos

Os endereços IP dos servidores DNS e WINS da rede distante podem ser introduzidos aqui, para ajudar a resolver os nomes dos servidores da rede. Os endereços DNS ou WINS são tidos em conta logo que o túnel é aberto e enquanto tiver aberto.

### 6.4.4 Configuração Script

Os scripts podem ser configurados na janela de configuração de Script. Esta janela pode ser aberta através do botão 'Scripts' no Painel da <u>Fase 2</u>.

| Configuração de Scripts                                                                              |
|----------------------------------------------------------------------------------------------------|
| E                                                                                                    |
| Executar este script antes do estabelecimento deste túnel Script                                     |
| Executar este script quando este túnel é estabelecido :<br>Script c:\intranet_connect.bat            |
| Executar este script antes do túnel ser desligado :          Script       c:\intranet_disconnect.bat |
| Executar este script depois do túnel ser desligado : Script                                          |
| OK Cancelar                                                                                          |

Os Scripts ou aplicações podem ser executados para cada etapa do processo de abertura e encerramento de um túnel VPN:

- Antes do estabelecimento do túnel
- Uma vez o túnel aberto
- Antes de fechar o túnel
- Uma vez o túnel fechado

Esta funcionalidade permite executar scripts (batches, scripts, aplicações...) a cada passo de uma conexão de um túnel para uma variedade de propostas ex. para verificar a versão actual do programa, a disponibilidade da base de dados antes de abrir a aplicação de backup, se um programa está a funcionar, se a sessão foi estabelecida...

Também permite configurar várias configurações de rede antes, durante e depois de estabelecer um túnel.

### 6.5 Parâmetros Globais

#### 6.5.1 Descrição dos Parâmetros Globais

Os parâmetros globais são parâmetros genéricos que são aplicados a todos os túneis VPN configurados. Uma vez modificados, clique em 'Aplicar' para ter em conta as suas modificações.

| Parâmetros Parâmetros Tempo de vida (s Autenticação Encriptação (II Dead Peer Deteo Intervalo de ve Numero má Tempo entre te Vários F Tempo entre te Bloquear ligaç | Padrão       M ínimo       Máximo         seg.)       Padrão       M ínimo       Máximo         o (IKE) :       86400       360       86400         PSec) :       86400       300       86400         ction (DPD)       300       86400         erificação (seg.)       86400       86400         x. de tentativas (seg.)       15       15         Retransmissões:       2       IKE Port       Intativas (seg.):         ão não encriptada       80       15       16                                              |
|----------------------------------------------------------------------------------------------------|----------------------------------------------------------------------------------------------------|
| Parâmetros Tempo de vida (s Autenticação Encriptação (II Dead Peer Deteo Intervalo de ve Numero má Tempo entre te Vários F Tempo entre te Bloquear ligaç            | IPSec VPN Client         seg.)       Padrão       Mínimo       Máximo         o (IKE):       86400       360       86400         PSec):       86400       300       86400         erificação (seg.)       86400       86400         erificação (seg.)       86400       86400         erificação (seg.)       86400       86400         etentativas (seg.)       15       15         Retransmissões:       2       IKE Port         entativas (seg.):       80       15         año não encriptada       15       16 |
| Parâmetros Tempo de vida (s Autenticação Encriptação (II Dead Peer Deteo Intervalo de ve Numero má Tempo entre te Vários F Tempo entre te Bloquear ligaç            | Padrão Mínimo Máximo<br>o (IKE) : 86400 360 86400<br>PSec) : 86400 300 86400<br>ction (DPD)<br>erificação (seg.) 8640(<br>ix. de tentativas 0<br>tentativas (seg.) 15<br>Retransmissões: 2 IKE Port<br>entativas (seg.) : 80                                                                                                    |
| Parâmetros                                                                                                    | seg.)<br>Padrão Mínimo Máximo<br>o (IKE) : 86400 360 86400<br>PSec) : 86400 300 86400<br>ction (DPD)<br>erificação (seg.) 86400<br>ix. de tentativas 0<br>tentativas (seg.) 15<br>Retransmissões: 2 IKE Port<br>entativas (seg.) : 80                                                                                                    |
| Tempo de vida (s<br>Autenticação<br>Encriptação (ll<br>Dead Peer Detec<br>Intervalo de ve<br>Numero má<br>Tempo entre te<br>Vários<br>F<br>Tempo entre te           | Padrão       M ínimo       Máximo         o (IKE) :       86400       360       86400         PSec) :       86400       300       86400         etion (DPD)                                                                                                    |
| Autenticação<br>Encriptação (II<br>Dead Peer Detec<br>Intervalo de ve<br>Numero má<br>Tempo entre t<br>Vários<br>F<br>Tempo entre te                                | Padrão Mínimo Máximo<br>p (IKE) : 86400 360 86400<br>PSec) : 86400 300 86400<br>ction (DPD)<br>erificação (seg.) 8640(<br>ix. de tentativas 0<br>tentativas (seg.) 15<br>Retransmissões: 2 IKE Port<br>entativas (seg.) 80<br>tentativas (seg.) 80                                                                                                    |
| Encriptação (II<br>Dead Peer Detec<br>Intervalo de ve<br>Numero má<br>Tempo entre t<br>Vários<br>F<br>Tempo entre te                                                | S (IKE):       86400       360       86400         PSec):       86400       300       86400         ction (DPD)                                                                                                    |
| Encriptação (II<br>Dead Peer Detec<br>Intervalo de ve<br>Numero má<br>Tempo entre t<br>Vários<br>F<br>Tempo entre te                                                | PSec) :  86400  300  86400<br>ction (DPD)<br>erificação (seg.)  86400<br>ix. de tentativas  0<br>tentativas (seg.)  15<br>Retransmissões:  2<br>IKE Port  <br>entativas (seg.) :  80<br>ião não encriptada                                                                                                    |
| Dead Peer Detec<br>Intervalo de ve<br>Numero má<br>Tempo entre t<br>Vários<br>F<br>Tempo entre te<br>Bloquear ligaç                                                 | ction (DPD)<br>erificação (seg.) 8640(<br>ix. de tentativas 0<br>tentativas (seg.) 15<br>Retransmissões: 2 IKE Port<br>entativas (seg.) 80                                                                                                    |
| Intervalo de ve<br>Numero má<br>Tempo entre t<br>Vários<br>F<br>Tempo entre te<br>Bloquear ligaç                                                                    | erificação (seg.) 86400<br>ix. de tentativas 0<br>tentativas (seg.) 15<br>Retransmissões: 2 IKE Port<br>entativas (seg.): 80                                                                                                    |
| Numero má<br>Tempo entre t<br>Vários<br>F<br>Tempo entre te<br>Bloquear ligaç                                                                                       | ix. de tentativas 0<br>tentativas (seg.) 15<br>Retransmissões: 2 IKE Port<br>entativas (seg.) : 80                                                                                                    |
| Tempo entre t<br>Vários<br>F<br>Tempo entre te<br>Bloquear ligaç                                                                                                    | tentativas (seg.) 15<br>Retransmissões: 2 IKE Port<br>entativas (seg.) : 80                                                                                                    |
| Vários<br>F<br>Tempo entre te                                                                                                    | Retransmissões: 2 IKE Port net intativas (seg.) : 80                                                                                                    |
| F<br>Tempo entre te                                                                                                    | Retransmissões: 2 IKE Port netativas (seg.): 80                                                                                                    |
| Tempo entre te                                                                                                    | antativas (seg.) : 80                                                                                                    |
| 🗖 Bloquear ligaç                                                                                                    | ão não encriptada                                                                                                    |
| 🔲 Bloquear ligaç                                                                                                    | ão não encriptada                                                                                                    |
|                                                                                                    |                                                                                                    |
|                                                                                                    | Aplicar                                                                                                    |
|                                                                                                    |                                                                                                    |
|                                                                                                    | i unei                                                                                                    |
| ult lifetime                                                                                                    | Tempo Padrão para renegociação IKE.                                                                                                    |
|                                                                                                    | т                                                                                                    |
| mal lifetime                                                                                                    | Tempo Minimo para renegociação IKE.                                                                                                    |
| and meane                                                                                                    | Tempo Padrão para renegociação IPSec                                                                                                    |
| aximal lifetime                                                                                                    | Tempo Máximo para renegociação IPSec                                                                                                    |
| inimal lifetime                                                                                                    | Tempo Mínimo para renegociação IPSec.                                                                                                    |
| o de verificação                                                                                                    | Intervalo entre mensagens DPD.                                                                                                    |
| 2                                                                                                    |                                                                                                    |
| Máx de tentativa                                                                                                    | s Número de mensagens DPD enviadas.                                                                                                    |
| entre tentativas                                                                                                    | Intervalo entre as mensagens DPD quando                                                                                                    |
|                                                                                                    | não há resposta da gateway remota.                                                                                                    |
| missões                                                                                                    | Número de vezes que uma mensagens de                                                                                                    |
| ntro tontativas                                                                                                    | Tempo mínimo antes de qualquer tentativa                                                                                                    |
| antie tentativas                                                                                                    | para reiniciar a negociação IKE                                                                                                    |
| r ligação não                                                                                                    | Quando esta opcão está seleccionada.                                                                                                    |
| da                                                                                                    | apenas a comunicação vpn está autorizada                                                                                                    |
| *                                                                                                    | Os utilizadores podem mudar a porta para                                                                                                    |
|                                                                                                    |                                                                                                    |
|                                                                                                    | Ault lifetime<br>aximal lifetime<br>inimal lifetime<br>de verificação<br>Máx de tentativas<br>entre tentativas<br>missões<br>entre tentativas<br>r ligação não<br>da                                                                                                    |

500 no caso em que um firewall bloquea a porta 500. A gateway remota deve suportar

esta funcionalidade.

Dead Peer Detection (i.e. DPD) é uma extensão do Internet Key Exchange (IKE) (i.e. RFC3706) para detectar uma extremidade IKE morta. O Cliente VPN IPSec TheGreenBow usa o DPD:

- para apagar uma SA aberta no Cliente VPN quando a extremidade foi considerada morta.
- para reiniciar uma negociação IKE negotiations com a <u>Gateway Redundante</u> se activado no Painel de Configuração <u>'Fase1 Avançada</u>'.

Uma vez os parâmetros configurados, clique em " Aplicar" para salvar e ter em conta a novas configurações.

### 6.6 Visualizar túneis VPN

#### 6.6.1 Como visualizar os túneis abertos?

A janela 'Visualizar Túneis' mostra os túneis vpn que estão abertos. Esta janela também pode ser usada para fechar os túneis abertos. Para Fechar um Túnel VPN, seleccione o túnel na lista e clique em 'Fechar Túnel'. Os Túneis também podem ser vistos, abertos e fechados directamente do menu no ícone systray e desde o <u>'Painel de Conexão'</u>.

O Painel de Conexão pode ser aberto com o botão <u>'Painel de Conexão'</u>. É possivel alternar entre o <u>'Painel de Conexão'</u> e o <u>'Painel de Configuração'</u> usando o atalho 'Ctrl + Enter' (ver secção 'Atalhos').

| TheGreenBow VPN Client                                      |                                        |           |             |            |
|-------------------------------------------------------------|----------------------------------------|-----------|-------------|------------|
| <u>Ficheiro</u> <u>C</u> onfiguração de V                   | 'PN Ver <u>F</u> erramentas <u>A</u> j | juda      |             |            |
| THEGREENBOW                                                 |                                        |           | IPSec       | VPN Client |
| 💫 Terminal                                                  | Visualizar Túneis                      |           |             |            |
| 🙀 Parâmetros                                                |                                        |           | Painel de C | onecção    |
| 😂 Ligações                                                  | Host                                   | IP        | Mode        | Crypto     |
| E - Gateway1<br>E - S gateway1<br>Lunnel1<br>E - S gateway2 | Sgateway1-tunnel1-P2                   | 192.168.2 | Tunnel      | ESP AES    |
|                                                             |                                        |           | Fect        | nar Túnel  |
| Túnel VPN estabelecido                                      |                                        |           |             | Túnel 🧿    |

### 6.7 Modo USB

#### 6.7.1 O que é Modo USB?

O Cliente VPN TheGreenBow oferece a capacidade de assegurar as Configurações VPN e os parâmetros VPN sensíveis (ex.: PreShared key, Certificados, ...) com o uso de uma PEN USB.

Quando selecciona o "Modo USB", a Configuração VPN e o elementos sensíveis contidos na configuração são guardados no Stick USB na primeira inserção da PEN USB.

Uma vez feito, só precisa de inserir a PEN USB para abrir automaticamente os túneis vpn. E só precisa de remover a PEN USB para fechar automaticamente os túneis vpn estabelecidos.

#### 6.7.2 Como configurar o Modo USB

O Modo USB pode ser activado clicando na ícone 'Dispositivo USB' na barra de estado do Painel de Configuração ou através do menu:

• Seleccione o menu 'Ficheiro' > 'Ficheiro de Configuração de VPN...'

• Seleccione 'Dispositivo USB'

| VPN pronta                                                   |
|--------------------------------------------------------------|
| Localização do ficheiro de configuração da VPN               |
| EDP                                                          |
| Escolha a localização do ficheiro de configuração da<br>VPN: |
| Local (unidade local , modo clássico)                        |
| C Dispositivo USB (detecção automática)                      |
| C PIN Token (Token USB, Smart card,)                         |
| 💶 C Servidor (Gestão Centralizada)                           |
|                                                              |
| OK Cancelar                                                  |

**Nota**: Nesta etapa, se uma PEN USB que contem uma Configuração VPN está conectada, será automaticamente reconhecida. Note também que não é necessário inserir uma PEN USB nesta etapa. Quando inserir uma Pen USB, a seguinte janela será aberta:

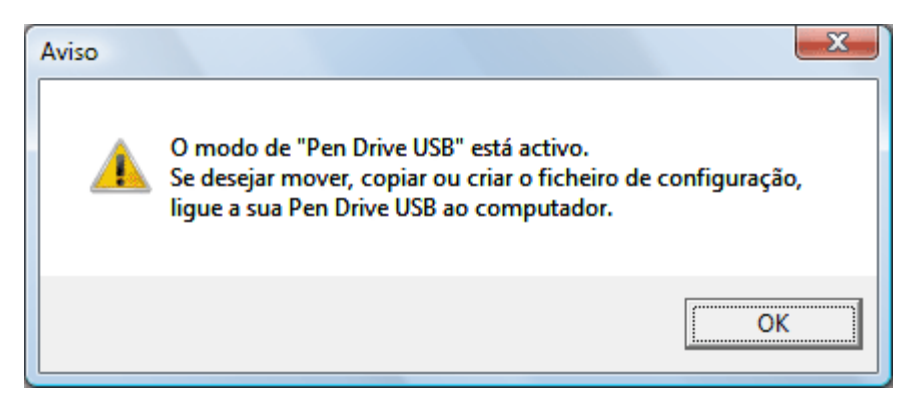

Depois de activar o modo USB, no lado esquerdo da <u>barra de estado</u> mostrará um ícone de um stick USB.

Quando uma Pen USB estiver inserida, o ícone aparece em azul: Quando não estiver nenhuma Pen USB inserida, o ícone aparece em cizento:

💷 VPN pronta

VPN pronta

#### 6.7.3 Como activar uma nova Pen USB?

Pode activar uma nova Pen USB (sem dados) copiando a Configuração VPN e os elementos sensíveis nela.

Quando inserir um novo Stick USB, o Cliente VPN IPSec propõe-lhe automaticamente activar o Stick USB através das seguintes opções:

- Copiando a Configuração VPN e os elementos sensíveis na memória USB: o Cliente VPN copiará as informações sensíveis na Pen USB e deixará uma copia no computador. Esta funcionalidade é especificamente útil aos Administradores IT para criar vários Sticks USB para vários utilizadores sem perda de tempo.
- Movendo a configuração para o Stick USB: o Cliente VPN IPSec copiará as informações sensíveis na Pen USB e apagará todas as informações sensíveis do computador. Este método é usado para assegurar a Configuração VPN uma vez a Configuração finalizada.

| Informação |                                                                                                    |
|------------|----------------------------------------------------------------------------------------------------|
| 0          | A Pen Drive USB não contém nenhum configuração.<br>Pode<br>- mover a configuração actual para a Pen Drive USB<br>(a configuração local será apagada)<br>- ou copiar a configuração actual para a Pen Drive USB<br>(a configuração actual será mantida). |
|            | Mover Copiar Cancelar                                                                                                    |

#### 6.7.4 Como abrir automáticamente túneis ao inserir um Stick USB

Cada um dos túneis deve ser configurado de maneira individual:
Na Configuração IPSec (Fase 2) do túnel, clique no botão 'F2 Avançada'

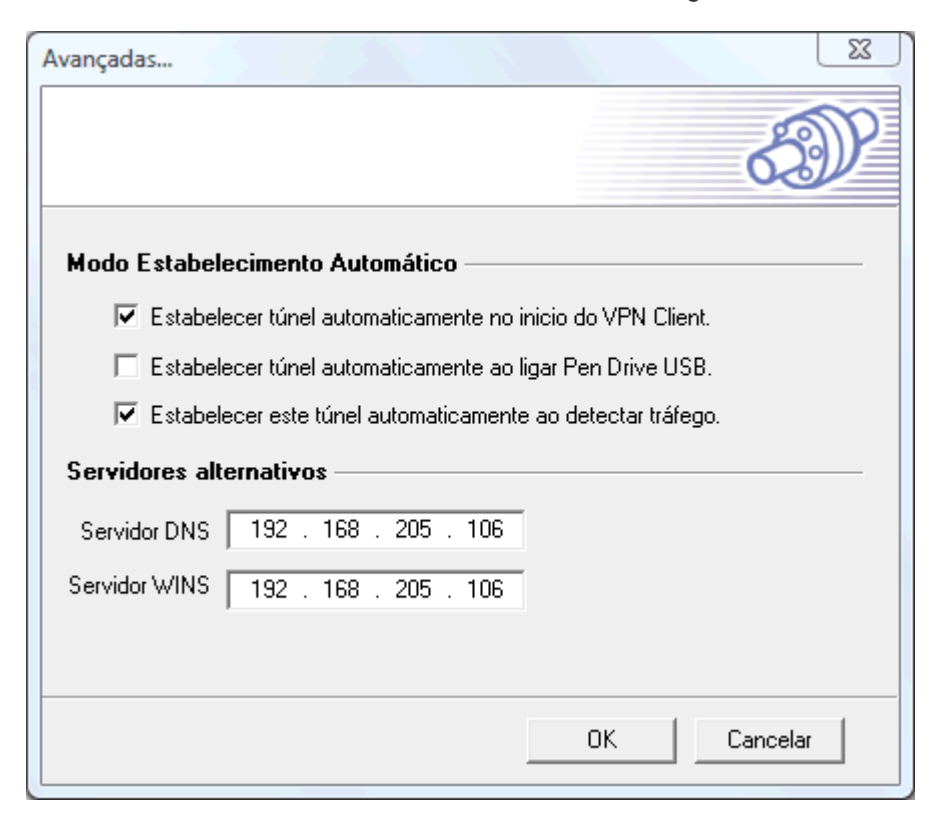

• Seleccione o modo 'Estabelecer túnel automaticamente ao ligar Pen Drive USB'

### 6.8 Configuração de Certificados

#### 6.8.1 Vista Global da Gestão de Certificados

O Cliente VPN IPSec TheGreenBow pode utilizar certificados a partir de <u>Ficheiros PEM</u>, <u>Ficheiros PKCS#12</u> ou <u>SmartCard</u>.

Nota: O Cliente VPN TheGreenBow não permite criar Certificados. Os Certificados têm que ser criados (e guardado numa SmartCard por exemplo) por um software terceiro. Encontrará informação adicional nos documentos "<u>Como Criar Certificados</u>" or "<u>Como converter os formatos dos Certificados</u>" no nosso website.

#### 6.8.2 Como configurar o Cliente VPN IPSec com Cerrtificados PKCS#12

Certificados PKCS#12 são suportados por muitas gateways. O Cliente VPN IPSec TheGreenBow pode importar Certificados PKCS#12 numa Configuração VPN, desde a interface principal. Um certificado PKCS#12 pode ser definido por túnel. Portanto, é possível conectar-se a várias gateways que não utilizem a mesma PKI (Public Key Infrastructure).

Para configurar o Cliente VPN IPSec com **Certificados PKCS#12** deve seguir as seguintes etapas:

Etapa 1: Seleccione o botão 'Certificado' na janela da <u>'Fase 1'</u> e clique em 'Importar Certificados...'

| PreShared Key                   | ******                |
|---------------------------------|-----------------------|
| Confirmar                       | ******                |
| <ul> <li>Certificado</li> </ul> | Importar certificados |

- Etapa 2: Seleccione 'Certificado num ficheiro PKCS#12 ' na lista e depois clique no botão 'Importar...'
- Etapa 3: Seleccione o Certificado PKCS#12 que deseja importar. Se o Certificado PKCS#12 for protegido, coloque a password na janela popup. Uma vez que o Certificado foi correctamente importado, os campos serão automáticamente preenchidos no topo da janela 'Importar Certificados...'. Também, os ícones de chaves serão visualizados ao lado de cada componente do certificado (certificado raíz, certificado do utilizador, chave privada do utilizador).

| Importar certificados                                              |
|--------------------------------------------------------------------|
| E                                                                  |
| R Certificado Raiz                                                 |
| Certificado de Utilizador                                          |
| <table-of-contents> Chave Privada do Utilizado</table-of-contents> |
| Escolha em baixo a localização do Certificado e escreva:           |
| Certificado num ficheiro PKCS#12                                   |
| Importar Certificados de um ficheiro PKCS12 Importar               |
|                                                                    |
| OK Cancelar                                                        |

**Etapa 4**: Os Certificados PKCS#12 serão guardados dentro do ficheiro de Configuração VPN assim que clicar em "Aplicar".

Nota: Uma vez importado o Certificado, o assunto será usado como ID local da Fase 1 associada. Poderá ser visualizado na janela <u>F1 Avançada</u> com as seguintes indicações:

| ID Local e Rem | oto                   |   |                           |  |
|----------------|-----------------------|---|---------------------------|--|
|                | Escolha o tipo de ID: |   | Defina o valor para o ID: |  |
| ID Local       | Assunto de X509       | • | local                     |  |
| ID Remoto      | <u> </u>              | • |                           |  |

#### 6.8.3 Como configurar o Cliente VPN IPSec com Certificados PEM

O Cliente VPN IPSec TheGreenBow pode importar Certificados PEM numa Configuração VPN, desde o Painel de Configuração. Um certificado PEM pode ser definido por túnel. Portanto, é possível conectar-se a várias gateways que não utilizem a mesma PKI (Public Key Infrastructure).

Para configurar o Cliente VPN IPSec com Certificados PEM deve seguir as seguintes etapas:

**Etapa 1**: Seleccione o botão 'Certificado' na janela da <u>'Fase 1'</u> e clique em 'Importar Certificados...'

| PreShared Key                   | ******                |
|---------------------------------|-----------------------|
| Confirmar                       | ******                |
| <ul> <li>Certificado</li> </ul> | Importar certificados |

Etapa 2: Seleccione 'Certificado num ficheiro PEM' na lista e depois clique no botão 'Importar...'

**Etapa 3**:Importe o Certificado de Raiz, o Certificado do utilizador e a Chave privada clicando nos botões correspondentes. Uma vez o certificado correctamente importado, os assuntos serão automáticamente preenchidos ' Importar Certificados'.

| Importar certificados                                                                                          | 23                               |
|----------------------------------------------------------------------------------------------------|----------------------------------|
|                                                                                                    | Ð                                |
| Certificado Raiz                                                                                               |                                  |
| Certificado de Utilizador                                                                                      |                                  |
| Chave Privada do Utilizado                                                                                     |                                  |
| Escolha em baixo a localização do Certificado e<br>Certificado num ficheiro PEM                                | escreva:                         |
| Importar um Certificado de raiz PEM<br>Importar um Certificado de utilizador PEM<br>Importar uma Chave Privada | Importar<br>Importar<br>Importar |
| OK                                                                                                    | Cancelar                         |

Etapa 4: Os Certificados PEM serão guardados dentro do ficheiro de Configuração VPN assim que clicar em "Aplicar".

Nota: Uma vez importado o Certificado, o assunto será usado como ID local da Fase 1 associada. Poderá ser visualizado na janela <u>F1 Avançada</u> com as seguintes indicações:

| ID Local e Bem | oto                   |   |                           |  |
|----------------|-----------------------|---|---------------------------|--|
|                | 010                   |   |                           |  |
|                | Escolha o tipo de ID: |   | Defina o valor para o ID: |  |
| ID Local       | Assunto de X509       | • | local                     |  |
| ID Remoto      |                       | • |                           |  |
|                |                       |   |                           |  |

Nota: O ficheiro PEM que contem a Chave Privada não pode ser encriptado ou protegido com uma password.

#### 6.8.4 Smart Card e Token Management

#### 6.8.4.1 Como configurar um túnel com Certificados de uma SmartCard?

O Cliente VPN IPSec TheGreenBow pode ler Certificados de uma Smart Cards. Smart Cards pode ser usada para assegurar os Certificados X509 que podem ser protegidos com um código PIN.

Para configurar um túnel com Certificados a partir de uma Smart Cards siga as etapas seguintes:

Etapa 1: Seleccione o botão 'Certificado' na janela 'Fase 1' e clique em 'Importar Certificados...'

| C PreShared Key                 | ******                |
|---------------------------------|-----------------------|
| Confirmar                       | ******                |
| <ul> <li>Certificado</li> </ul> | Importar certificados |

Etapa 2: Seleccione 'Certificado num SmartCard' na lista. A parte de baixo da janela mostrará uma lista de leitores de SmartCard.

| Importar certificados                                                                                                    |
|----------------------------------------------------------------------------------------------------|
| E                                                                                                    |
| Certificado Raiz                                                                                                    |
| Certificado de Utilizador                                                                                                 |
| Chave Privada do Utilizado                                                                                                |
| Escolha em baixo a localização do Certificado e escreva:                                                                  |
| Certificado num ficheiro PKCS#12 Certificado num ficheiro PKCS#12 Certificado num ficheiro PEM Certificado num Smart Card |
| Importar Certificados de um ficheiro PKCS12                                                                               |
|                                                                                                    |
|                                                                                                    |
| OK Cancelar                                                                                                    |

Etapa 3: Seleccione o Leitor SmartCard que você deseja usar. O processo de identificação do

Leitor SmartCard Reader iniciará e o código PIN será pedido. Coloque o seu 'código PIN SmartCard ' e clique 'OK'.

| Escolha em baixo a localização do Certificado e escreva: |                        |   |  |  |
|----------------------------------------------------------|------------------------|---|--|--|
| Leitor de Smart Card                                     | OMNIKEY CardMan 3x21 0 | • |  |  |

Uma vez a SmartCard lida com êxito, aparecerá informação acerca do Leitor do SmartCard e de SmartCard na área de texto em baixo, enquanto o assunto dos Certificados serão preenchidos nos campos da janela:

| Importar certificados                                                                                    |
|----------------------------------------------------------------------------------------------------|
| E                                                                                                    |
| R Certificado Raiz<br>CN=TheGreenBow CA/emailAddress=support@thegreenbow.com                             |
| Certificado de Utilizador     //C=FR/0=TheGreenBow/CN=tgb1                                               |
| <table-of-contents> Chave Privada do Utilizado</table-of-contents>                                       |
| Escolha em baixo a localização do Certificado e escreva:                                                 |
| Leitor de Smart Card OMNIKEY CardMan 3x21 0                                                              |
| ATR =38:78:18:00:00:00:31:C0:64:77:E3:03:00:82:90:00<br>Utilise IDOne Lite<br>Middleware PKCS#11 trouvé. |
|                                                                                                    |
|                                                                                                    |
| OK Cancelar                                                                                              |

Etapa 4: As informações do Leitor do SmardCard Reader serão guardadas no ficheiro de Configuração VPN assim que clicar em "Aplicar".

#### 6.8.4.2 Como utilizar um túnel com Certificados de uma SmartCard?

Quando um túnel está configurado para utilizar Certificados a partir de uma SmartCard, o código PIN de uma SmartCard será pedido ao utilizador cada vez que o túnel se abre (excepto nas renegociações VPN automáticas).

Assim, para abrir um túnel com Certificados a partir de uma SmartCard, deverá ter:

- 1. Um Leitor SmartCard correctamente instalado e configurado com o Cliente VPN IPSec
- 2. Uma SmartCard legível inserida no Leitor do SmartCard
- 3. O código PIN correcto para ler a SmartCard.

Casa problema que surge usando uma SmartCard aparecerá na Consola do Software. Ver a seguinte secção '<u>Problemas com SmartCard</u>.

#### 6.8.4.3 Problemas com SmartCard

Os utilizadores podem encontrar problemas ao configurar a SmartCard e o Leitor SmartCard.

| Problema com SmartCard                                | Messagem (*)                                          |
|-------------------------------------------------------|-------------------------------------------------------|
| Nenhum Leitor de SmartCard foi encontrado             | No smart card found                                   |
| Se nenhum SmartCard foi encontrado, é                 | No ATR                                                |
| provável que seia porque o middleware do Leitor       | Unknown ATR: this smart card may not be               |
| da SmartCard está faltando. O processo para           | supported.                                            |
| instalar facilmente um middleware de um Leitor        | No PKCS#11 middleware for this smart                  |
| SmartCard anarecerá na zona de texto debaixo          | card was found.                                       |
| da lista                                              | You can set PKCS#11 middleware with the               |
| ua lista.                                             | command line:                                         |
|                                                       | <pre>vpiconf.exe /addmiddleware:path to the dll</pre> |
| ∧ SmartCard não pode ser lido                         | ATR =                                                 |
| A Smarteard had pode ser lido                         | 3B:7B:18:00:00:00:31:C0:64:77:E3:03:00:8              |
|                                                       | 2:90:00                                               |
|                                                       | Using IDOne Lite                                      |
|                                                       | PKCS#11 middleware found                              |
|                                                       | Error 0x0000015                                       |
| O código PIN está errado                              | ATR =                                                 |
| -                                                     | 3B:7B:18:00:00:00:31:C0:64:77:E3:03:00:8              |
|                                                       | 2:90:00                                               |
|                                                       | Using IDOne Lite                                      |
|                                                       | PKCS#11 middleware found                              |
| Next was contificable foi an contrade and OregentOreg | Wrong PIN code                                        |
| ivennum certificado foi encontrado na SmartCarc       | AIK = 3B:7B:18:00:00:00:31:00:64:77:E3:03:00:8        |
|                                                       | 2:90:00                                               |
|                                                       | Using IDOne Lite                                      |
|                                                       | PKCS#11 middleware found                              |
|                                                       | No configuration or no certificate found              |
|                                                       | in the smart card                                     |
| (*) Massager mastrada na áras de texte debeix         | a de liste SmartCard                                  |

(\*) Messagem mostrada na área de texto debaixo da lista SmartCard.

Utilizadores podem encontrar problemas ao abrir um túnel que requer um Certificado de uma SmartCard.

| Problemas com a Smart Card                     | Messagem na Consola.          |
|------------------------------------------------|-------------------------------|
| Nenhum Leitor de SmartCard foi encontrado      | Missing SmartCard Reader      |
| O código PIN está errado                       | Wrong PIN code                |
| Nenhum certificado foi encontrado na SmartCarc | Empty or unreadable SmartCard |
| ou                                             |                               |
| a SmartCard não pode ser lida                  |                               |

### 6.9 Gestão da Configuração VPN

#### 6.9.1 Importar ou Exportar uma Configuração VPN via menu

O Cliente VPNTheGreenBow pode importar ou exportar as Configurações VPN. Com esta funcionalidade, os Administradores IT podem preparar a configuração e envia-las a outros utilizadores.

- Para importar a configuração, seleccione "Ficheiro > Importar Configuração de VPN".
- Para exportar uma configuração, seleccione "Ficheiro > Exportar Configuração VPN".

Um ficheiro de configuração VPN exportado terá uma extensão ".tgb".

Uma configuração VPN exportada pode ser protegida por uma senha. Quando o utilizador desejar exportar uma configuração, uma janela perguntará automaticamente se deseja proteger ou não a configuração VPN com uma password.

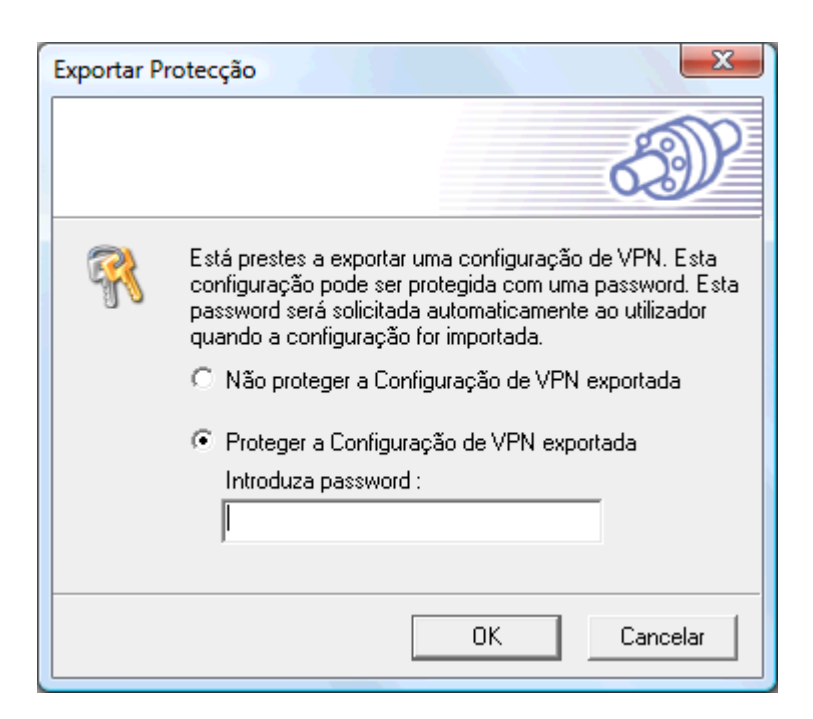

Quando uma Configuração VPN é protegida por password, a sua importação pedirá automaticamente ao utilizador a password. Uma Configuração VPN exportada não protegida por password será importada automaticamente.

#### Nota: Importar/Exportar no 'Modo USB'

Quando o Cliente VPN é configurado em "Modo USB" e quando a PEN USB é inserida, a importação da Configuração VPN é directamente escrita na PEN USB. Se o Cliente VPN é configuradp em "Modo USB" mas nenhuma PEN está inserida ( o ícone USB no canto inferior esquerdo do GUI está desactivado), a exportação e a importação da Configuração VPN não é permitida.

Nota: A Configuração VPN também pode ser importada via linha de comando.

#### 6.9.2 Juntar Configurações VPN

O Cliente VPN IPSec TheGreenBow pode importar um ou vários túneis numa configuração VPN existente. Com essa funcionalidade, administradores IT podem juntar uma nova configuração VPN de uma nova gateway com a Configuração VPN existente e enviar-la ao utilizador ou a um grupo de utilizadores.

Pode juntar Configurações VPN com as seguintes formas:

1. Importar nova Configuração VPN via 'Ficheiro'>'Importar Configuração VPN' e seleccionar 'Adicionar' em vez de 'Substituir'.

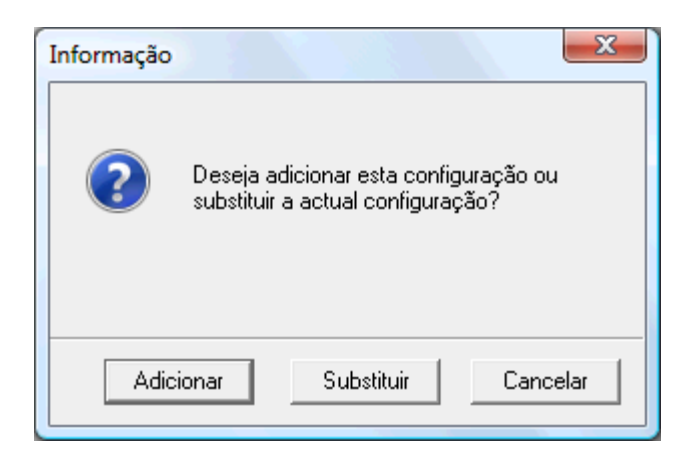

- 2. Drag&drop uma nova Configuração VPN dentro do software com uma configuração VPN existente já aberta. A mesma janela (ver acima) aparecerá perguntadno se o utilizador quer 'Adicionar' ou 'Substituir' a configuração VPN existente.
- 3. Importar nova Configuração VPN via linhas de comando.

" [path] \vpnconf.exe /add:[file.tgb] " onde [path] é a pasta de instalação do Cliente VPN, e [file.tgb] é ficheiro de Configuração VPN. Este comando não reconhece caminhos relativos (ex. "..\..\file.tgb"). Para mais detalhes, ver importar linhas de comandos.

Desde que escolha importar uma Configuração VPN, aqui estão comportamentos comuns:

- <u>Parâmetros Globais</u> não são importados quando pelo menos um túnel já estava configurado e o utilizador seleccione "Adicionar" Configuração VPN.
- <u>Parâmetros Globais</u> são importados quando o utilizador selecciona 'Substituir' ou se nenhum túnel estava configurado antes da importação.
- Conflitos com os nomes dos túneis existentes e importados são resolvidos automaticamente pelo software adicionando um número incrementado entre parêntesis ex. tunnel\_office(1) aos nomes dos túneis importados (i.e. tanto na Fase1 como na Fase 2).

#### 6.9.3 Dividir Configuração VPN

O Cliente VPN IPSec TheGreenBow pode exportar um único túnel de uma Configuração VPN existente. Com esta funcionalidade, administradores IT podem dividir uma Configuração VPN existente numa Configuração VPn mais pequena e envia-la ao utilizador ou ao grupo de utilizadores.

Para exportar um único túnel, tem de seguir os seguintes passos:

1. Faça clique direito na Fase 2 do túnel da sua Configuração VPN e seleccione 'Exportar Túnel'.

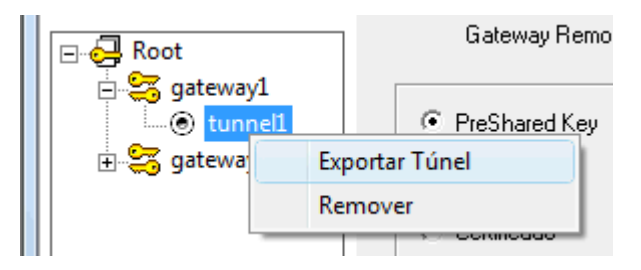

2. Uma janela perguntará se deseja proteger a Configuração VPN com uma password.

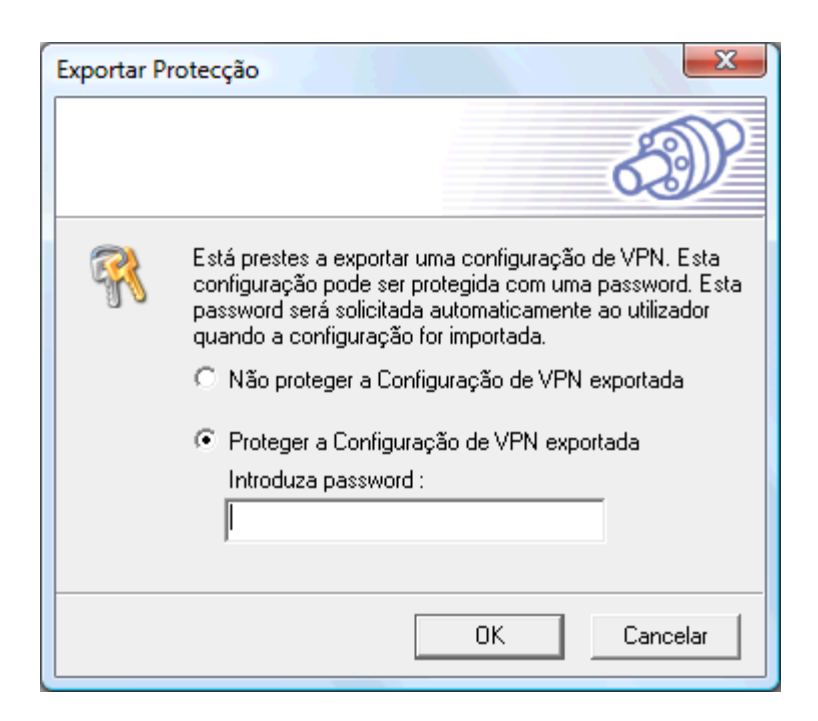

3. Uma vez exportada, a Configuração VPN pode ser enviada aos utilizadores ou pode clicar duas vezes nela para iniciar o Cliente VPN IPSec TheGreenBow.

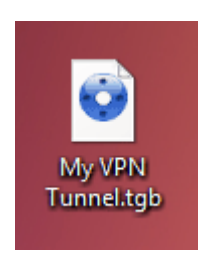

Nota:

- Exportar uma Fase 2 também exportar a Fase 1 associadal. Isto significa que também exporta os <u>Certificados</u> definidos na Fase 1.
- Exportar uma Fase 2 também exportar os Parâmetros Globais.

#### 6.9.4 Integra a sua Configuração VPN na instalação do Cliente VPN IPSec

Uma Configuração VPN (previamente criada) pode ser integrada na instalação do Cliente VPN IPSec. Integrar uma ConfiguraçãoVPN na instalação do Cliente VPN IPSec permite aos administradores IT distribuir o software Cliente VPN IPSec pré- configurado num único pacote para todos os utilizadores da empresa.

#### 6.9.5 Configuração VPN por Defeito

A instalação do Cliente VPN IPSec integra uma Configuração VPN por defeito. Esta Configuração VPN permite abrir um túnel com o nosso servidor de demo TheGreenBow assim que o software Cliente VPN IPSec seja instalado.

É especialmente prático para verificar que um túnel pode ser aberto a partir do meu computador para uma rede distante operacional destinada para teste e eventualmente para debug.

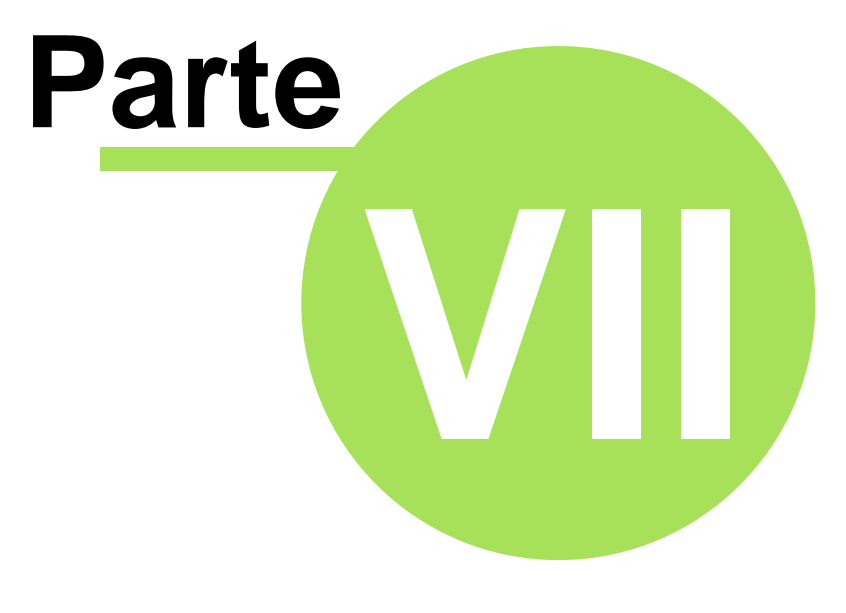

Distribuição

# 7 Distribuição

## 7.1 Configuração VPN Integrada

Durante a instalação do software, o Cliente VPN IPSec pode importar automaticamente um ficheiro de configuração VPN ".tgb" integrado na instalação do Cliente VPN IPSec (descomprimido, ver '<u>Guia de Distribuição'</u> no nosso website.

O processo para criar uma instalação com uma configuração VPN integrada é o seguinte:

- Criar a Configuração VPN que vai ser integrada ao Setup. Esta etapa deve ser realizada num Cliente VPN IPSec previamente instalado de onde a Configuração VPn será exportada (ex. "myconfig.tgb").
- 2. Criar uma instalação silenciosa, ou simplesmente unzip o Setup do Cliente VPN IPSec.
- 3. Copiar o ficheiro de Configuração VPN (ex. "myconfig.tgb") dentro da pasta do setup descomprimido.
- 4. Distribuir o pacote ao utilizador (a Configuração VPN será usada durante a instalação)

Nota importante: a instalação não pode importar e usar uma Configuração VPN encriptada (protegida). Quando criar a Configuração VPN certifique-se que a exporta sem protecção.

### 7.2 Opções de Instalação

#### 7.2.1 Vista Global das Opções de Instalação

Varias opções estão disponíveis com a instalação do Cliente VPN IPSec.

- 1. Configuração do modo GUI (Interface Gráfica do Utilizador): 'full', 'user' or 'hidden' ('completa', 'utilizador' ou 'oculta').
- 2. Protecção com o modo Acesso Controlado ao GUI com password.
- 3. Configuração dos elementos do menu Systray.
- 4. Outras opções para o <u>Inicio do Software</u>, <u>Número de Licença</u>, Activação do Software automática, nenhuma janela de avaliação, idiomas e <u>Email para Activação</u>.

Exemplo de sintaxe:

```
Setup.exe /S --license=0123456789ABCDEF0123 --start=1
--activmail=smith@smith.com
```

Atenção: as opções '--guidefs', '--menuitem', '--license', '--start', '--activmail', '--password, '--autoactiv, '--noactivwin, '--lang' só podem ser usadas com o parâmetro '/S' (modo de instalação silenciosa, com letra maiúscula).

Para mais detalhes, por favor veja 'Guia de Distribuição' no nosso website.

#### 7.2.2 Opções de Setup para o modo GUI

Sintaxe: --guidefs=full|user|hidden

permite definir a aparência da Interface Gráfica do Utilizador (GUI) quando o Cliente VPN IPSec inicie.

"full": [Defeito] Aparece o Painel de Configuração.

"user": Aparece o Painel de Conexão.

"hidden": Nem o Painel de Configuração, nem o Painel de Conexão podem ser visualizados. Simplesmente o menu Systray pode ser aberto. Os túneis podem ser aberto através do menu Systray.

#### 7.2.3 Opções de Setup para o modo Acesso Controlado ao GUI

Sintaxe: --password=mypwd

permite controlar o acesso ao GUI do Cliente VPN com uma password.

Uma password será pedida ao utilizador:

- Quando o utilizador clicar na ícone VPN do systray.
- Quando o utilizador quiser passar do Painel de Conexão para o Painel de Configuração.

| Access Control                                                       | ×                      |
|----------------------------------------------------------------------|------------------------|
|                                                                      | Ð                      |
| Introduza a sua password<br>Configuração VPN<br>Introduza a password | para abrir o Painel de |
|                                                                      | OK Cancel              |

Examplo: --guidefs=user --password=admin01 Estas duas opções permitem bloquear o GUI ao 'Painel de Conexão', enquanto o acesso ao Painel de Configuração é protegido por uma password.

#### 7.2.4 Opções de Setup para o menu Systray

Sintaxe: --menuitem=[0...31]

Permite especificar os elementos do menu systray que o Administrador IT quer guardar disponíveis.

```
O valor é um campo 'bitfield': 1 = Sair, 2 = Painel de Conexão, 4 = Terminal,
8 = Guardar&Aplicar, 16 = Painel de Configuração, Por Defeito é
31: Todos os menus.
```

Exemplo: --menuitem=5 configurará o menu systray só com os elementos: Sair + Terminal (Consola).

Nota 1: Os túneis aparecem sempre no menu systray, e podem sempre ser abertos ou encerrados desde o menu systray.

Nota 2: **'menuitem'** e **'guidefs=hidden'**. Por defeito, **guidefs=hidden** configura o menu Systray com Sair + Terminal. (Os elementos 'Guardar&Aplicar' e 'Painel de Conexão' não estão visíveis). No entanto, o uso de **'menuitem'** é prioritário a 'guidefs'. Isto significa que: "--guidefs=hidden --menuitem=1" configurará o menu Systray só com o elemento 'Sair'.

#### 7.2.5 Outras Opções de Setup

As outras opções para o Setup são:

#### Sintaxe: --license=[license\_number]

Permite configurar o Número de Licença. O Número de Licença é um conjunto de 24 caracteres hexadecimais. Números de Licença antigos podem ter 20 caracteres hexadecimais.

Sintaxe: --start==[1|2|3]

Permite configurar quando o Cliente VPN iniciar: depois do logon windows [1], durante o boot [3], ou manualmente [2]. Por defeito é [1].

#### Sintaxe: --activmail=[activation\_email]

Permite forçar o endereço email do processo de activação. Durante o processo de activação, o campo para entrar o endereço email estará desactivado.

#### Sintaxe: --autoactiv=1

No caso de uma actualização do Software (i.e. o número de licença e o email de activação já foram colocados numa instalação anterior) com a opção --autoactiv=1, o software vai tentar activar automaticamente o produto quando se iniciar se a rede estiver disponível ou então na abertura de um túnel se a rede não estava disponível no inicio.

#### Sintaxe: --noactiv=1

Não visualização da 'Janela de Avaliação' quando o software inicie atá ao fim do período de experimentação. O Utilizador não sabe se está em período de avaliação e o software não estará disponível no final do período de experimentação. Isto significa que se um utilizador lança o software depois do fim do periodo de experimentação, o programa iniciará e abrirá a 'janela de Avaliação' mas o botão 'Avaliar' estará desactivado.

#### Sintaxe: --lang=[language code]

Esta opção especifica o idioma do software Cliente VPN IPSec TheGreenBow software e da sua instalação. Os idiomas disponíveis são os seguintes.

| ISO 639-2 code | código do idioma | Nome em Inglês     |  |
|----------------|------------------|--------------------|--|
| EN             | 1033 (default)   | English            |  |
| FR             | 1036             | French             |  |
| ES             | 1034             | Spanish            |  |
| PT             | 2070             | Portuguese         |  |
| DE             | 1031             | German             |  |
| NL             | 1043             | Dutch              |  |
| П              | 1040             | Italian            |  |
| ZH             | 2052             | Chinese simplified |  |
| SL             | 1060             | Slovenian          |  |
| TR             | 1055             | Turkish            |  |
| PL             | 1045             | Polish             |  |
| EL             | 1032             | Greek              |  |

| RU | 1049 | Russian  |
|----|------|----------|
| JA | 1041 | Japanese |
| FI | 1035 | Finnish  |
| SR | 2074 | Serbian  |

Exemplo:

```
TheGreenBow_VPN_Client.exe /S --license=0123456789ABCDEF0123
--start=1 --activmail=smith@smith.com
```

### 7.3 Linha de Comandos

#### 7.3.1 Opções Linha de Comando

Várias linhas de comando estão disponíveis, foram feitas para ser usadas por administradores IT para adaptar o Cliente VPN IPSec às suas necessidades e para ajudar na integração de outras aplicações.

- Fechar Cliente VPN IPSec
- Importar ou Exportar Configurações VPN
- Abrir ou Fechar túneis VPN

Para mais detalhes, por favor veja o 'Guia de Distribuição no nosso website.

#### 7.3.2 Fechar o Cliente VPN IPSec: opção "/stop"

O Cliente VPN TheGreenBow pode ser encerrado a qualquer momento com a linha de comando:

" [path]\vpnconf.exe /stop " onde [path] é a pasta de instalação do Cliente VPN IPSec

Se estiverem vários túneis activos serão fechados correctamente.

Esta funcionalidade pode ser usada, por exemplo, num script que lança o Cliente VPN depois de estabelecer uma conexão dialup e fecha-o antes da desconexão.

#### 7.3.3 Importar ou Exportar uma Configuração VPN

O Cliente VPN TheGreenBow pode importar uma determinada Configuração VPN com a seguinte linha de comando:

" [path] \vpnconf.exe /import:[file.tgb] " onde [path] é a pasta de instalação do Cliente VPN, e [file.tgb] é o ficheiro de Configuração VPN. Este comando não resolve caminhos relativos (ex.: "..\..\file.tgb"). Aspas duplas são suportadas o que permite caminhos com espaços.

" / import : " pode ser usado com o Cliente VPN a funcionar ou não. Quando o Cliente VPN já está funcionando, importa de maneira dinâmica a nova configuração e é automaticamente aplicada (i-e: o serviço IKE é reiniciado). Se o Cliente VPN não está em execução, será lançado com a nova configuração.

"/importonce: " permite importar uma Configuração VPN sem ter o Cliente VPN a funcionar. Esta opção é especialmente útil para a scripts de instalação: Permite fazer uma instalação silenciosa e importar uma configuração automaticamente. " /replace: " permite substituir a Configuração VPN existente por uma nova Configuração VPN . Esta funcionalidade está disponível desde a versão do software 4.1, e pode ser usada em vez da opção /importonce para importar uma Configuração VPN sem ter o Cliente VPN a funcionar.

" /export: " permite exportar a Configuração VPN corrente (incluindo os Certificados) num ficheiro especifico. Este comando lança o Cliente VPN se não estiver executado.

" /exportonce: " permite exportar a Configuração VPN corrente (incluindo os Certificados) num ficheiro especifico. Este comando não lança o Cliente VPN se não estiver já a funcionar.

" /add: " permite importar uma nova Configuração VPN dentro da Configuração VPN corrente, junta assim as duas configurações numa só Configuração VPN. Este comando pode ser usado com o Cliente VPN a funcionar ou não. Este comando não lança o Cliente VPN se não estiver já a funcionar.

" /pwd: [password]" permite especificar a password para a importação de Configuração VPN. Esta opção deve ser usada juntamente com as opções /import ou /importonce.

As 6 opções "import", "importonce", "export", "exportonce", "replace" e "add" são exclusivas e não podem ser usadas ao mesmo tempo.

#### 7.3.4 Abrir ou Fechar Túnel VPN

O Cliente VPN TheGreenBow Cliente VPN pode abrir ou fechar um túnel VPN em linha de comando. As duas linhas de comando pode ser executadas quando Cliente VPN IPSec TheGreenBow esta lançado:

" [path] \vpnconf.exe /open:[phase1-phase2] " onde [path] é a pasta de instalação do Cliente VPN, e [phase1-phase2] são os nomes da Fase 1 y da Fase 2 na Configuração VPN. Este comando não resolve caminhos relativos (ex.: "..\..\file.tgb"). Aspas duplas são suportadas o que permite usar caminhos com espaços. Se o túnel já estiver aberto, esta linha de comando não tem qualquer efeito.

" [path] \vpnconf.exe /close:[phase1-phase2] " onde [path] é a pasta de instalação do Cliente VPN, e [phase1-phase2] são os nomes da Fase 1 y da Fase 2 na Configuração VPN. Este comando não resolve caminhos relativos (ex.: "..\..\file.tgb"). Aspas duplas são suportadas o que permite usar caminhos com espaços. Se o túnel já estiver fechado, esta linha de comando não tem qualquer efeito.

As duas opções "open" e "close" são exclusivas e não podem ser usadas ao mesmo tempo.

Nota de restrição:

 A execução destas linhas de comando abrirá a Interface Gráfica do Utilizador do Software (GUI). Esta restrição será corrigida numa próxima versão do software.

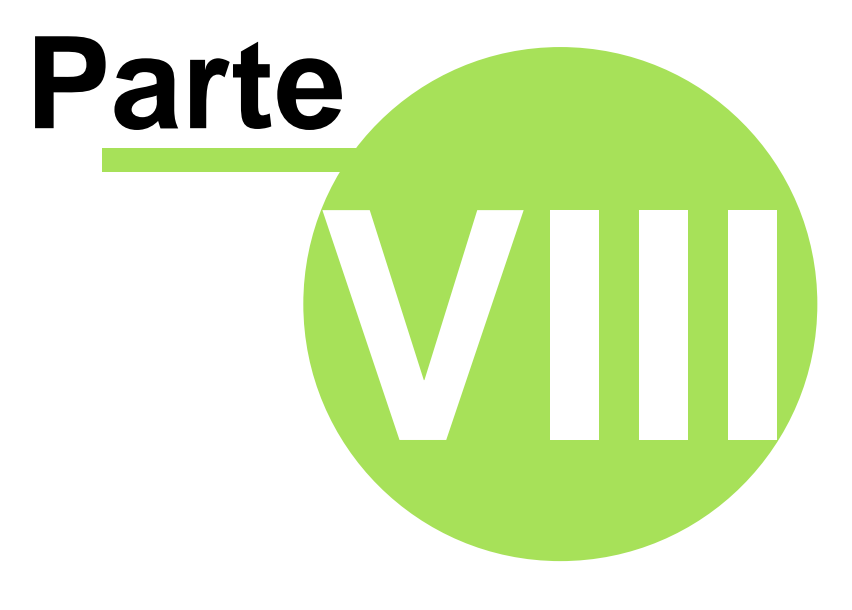

Consola e Logs

# 8 Consola e Logs

### 8.1 Terminal de Registros

A janela 'Consola' pode ser aberta desde o menu Systray ou desde o botão 'Terminal' no Painel de Configuração. Esta janela pode ser usada para analisar os túneis VPN. Esta ferramenta é particularmente útil aos administradores IT quando estão a configurar a rede vpn.

| 😳 Consola VP                                                                                                    | N ACTIVA                                                                                                    |                                                                                                    |                                                                                                    |                                                                                                    |                                                                                                    |
|----------------------------------------------------------------------------------------------------|----------------------------------------------------------------------------------------------------|----------------------------------------------------------------------------------------------------|----------------------------------------------------------------------------------------------------|----------------------------------------------------------------------------------------------------|----------------------------------------------------------------------------------------------------|
| Guardar                                                                                                    | Parar                                                                                                    | Limpar                                                                                                    | Reset IKE                                                                                                    |                                                                                                    |                                                                                                    |
| [VPNCONF] TG           20081008 1217           20081008 1217           20081008 1217           20081008 1217           20081008 1217           20081008 1217           20081008 1217           20081008 1217           20081008 1217           20081008 1217           20081008 1217           20081008 1217           20081008 1217           20081008 1217           20081008 1217           20081008 1217           20081008 1217           20081008 1217           20081008 1217           20081008 1217           20081008 1217           20081008 1217           20081008 1217           20081008 1217           20081008 1217           20081008 1217           20081008 1217           20081008 1217           20081008 1217           20081008 1217           20081008 1217           20081008 1217           20081008 1217           20081008 1217           20081008 1217           20081008 1217           20081008 1217           20081008 1217           20081008 1217           20081008 1217     < | BIKESTART rec<br>29 Default (SA g.<br>29 Default (SA g.<br>29 Default (SA g.<br>29 Default (SA g.<br>29 Default (SA g.<br>29 Default (SA g.<br>29 Default (SA g.<br>29 Default (SA g.<br>29 Default (SA g.<br>29 Default (SA g.<br>39 Default (SA g.<br>39 Default (SA g.<br>42 Default (SA g.<br>42 Default (SA g.<br>42 Default (SA g.<br>42 Default (SA g.<br>42 Default (SA g.<br>42 Default (SA g.<br>42 Default (SA g.<br>42 Default (SA g.<br>42 Default (SA g.<br>42 Default (SA g.<br>42 Default (SA g.<br>42 Default (SA g.<br>43 Default (SA g.<br>43 Default (SA g.<br>43 Default (SA g.<br>43 Default (SA g.<br>43 Default (SA g.<br>43 Default (SA g.<br>43 Default (SA g.<br>43 Default (SA g.<br>43 Default (SA g.<br>43 Default (SA g.<br>43 Default (SA g.<br>43 Default (SA g.<br>43 Default (SA g. | eived<br>ateway2-P1) SEN<br>ateway2-P1) REC<br>ateway2-P1) REC<br>ateway2-P1) REC<br>ateway2-P1) REC<br>ateway2-P1) REC<br>ateway2-P1) REC<br>ateway2-tunnel2-<br>ateway2-tunnel2-<br>ateway2-tunnel2-<br>ateway2-P1) SEN<br>way2-tunnel2-P1) SEN<br>ateway2-P1) SEN<br>ateway2-P1) SEN<br>ateway2-P1) REC<br>ateway2-P1) REC<br>ateway2-P1) REC<br>ateway2-P1) REC<br>ateway2-P1) REC<br>ateway2-P1) REC<br>ateway2-P1) REC<br>ateway2-P1) REC<br>ateway2-tunnel2-<br>ateway2-tunnel2-<br>ateway2-tunnel2-<br>ateway2-tunnel2-<br>ateway2-tunnel2-<br>ateway2-tunnel2-<br>ateway2-tunnel2-<br>ateway2-P1) SEN<br>ateway2-P1) SEN<br>ateway2-P1) SEN | D phase 1 Main Mi<br>V phase 1 Main Mi<br>V phase 1 Main Mi<br>V phase 1 Main Mi<br>V phase 1 Main Mi<br>V phase 1 Main Mi<br>V phase 1 Main Mi<br>d 192.168.5.65, res<br>P2) SEND phase 2<br>P2) SEND phase 2<br>P2) SEND phase 2<br>D Informational [H.<br>d phase 1 Main Mi<br>V phase 1 Main Mi<br>V phase 1 Main Mi<br>V phase 1 Main Mi<br>V phase 1 Main Mi<br>V phase 1 Main Mi<br>V phase 1 Main Mi<br>d 192.168.5.65, res<br>P2) SEND phase 2<br>P2) SEND phase 2<br>P2) SEND phase 2<br>P2) SEND phase 2<br>P2) SEND phase 2<br>P2) SEND phase 2<br>P3 SEND phase 2<br>P4 Informational [H. | ode [SA] [VID] [v<br>ode [SA] [VID] [v<br>ode [KEY_EXCH<br>ode [HASH] [ID]<br>ode [HASH] [ID]<br>ode [HASH] [ID]<br>sponder id 192.16<br>Quick Mode [HA<br>Quick Mode [HA<br>Quick Mode [HA<br>ASH] [DELETE]<br>ode [SA] [VID] [v<br>ode [SA] [VID] [v<br>ode [SA] [VID] [v<br>ode [SA] [VID] [v<br>ode [SA] [VID] [v<br>ode [KEY_EXCH<br>ode [HASH] [ID]<br>sponder id 192.16<br>Quick Mode [HA<br>Quick Mode [HA<br>Quick Mode [HA<br>SH] [NOTIFY] [v<br>ASH] [NOTIFY] [v | AID] [VID] [V<br>ID]<br>I[NONCE]<br>I[NOTIFY]<br>S8.1.10<br>ASH] [SA] [K<br>ASH] [SA] [K<br>ASH]<br>I[NONCE]<br>I[NONCE]<br>I[NONCE]<br>I[NONCE]<br>I[NONCE]<br>S8.1.10<br>ASH] [SA] [K<br>ASH]<br>S8.1.10<br>ASH] [SA] [K<br>ASH]<br>VPE DPD_R<br>VPE DPD_R<br>VPE DPD_R<br>VPE DPD_R<br>VPE DPD_R<br>VPE DPD_R<br>VPE DPD_R<br>VPE DPD_R |
|                                                                                                    |                                                                                                    |                                                                                                    | Linha actual :                                                                                                    | 29 Máx. li                                                                                                    | nhas : 10000                                                                                                    |

| Botão         | Descrição                                                                         |
|---------------|-----------------------------------------------------------------------------------|
| Guardar       | Guarda os Logs num ficheiro. Os registros futuros não serão salvados no ficheiro. |
| Iniciar/Parar | Inicia/Pare de receber os logs.                                                   |
| Limpar        | Limpa a janela de registros                                                       |
| Reset IKE     | Reinicie o Serviço IKE.                                                           |

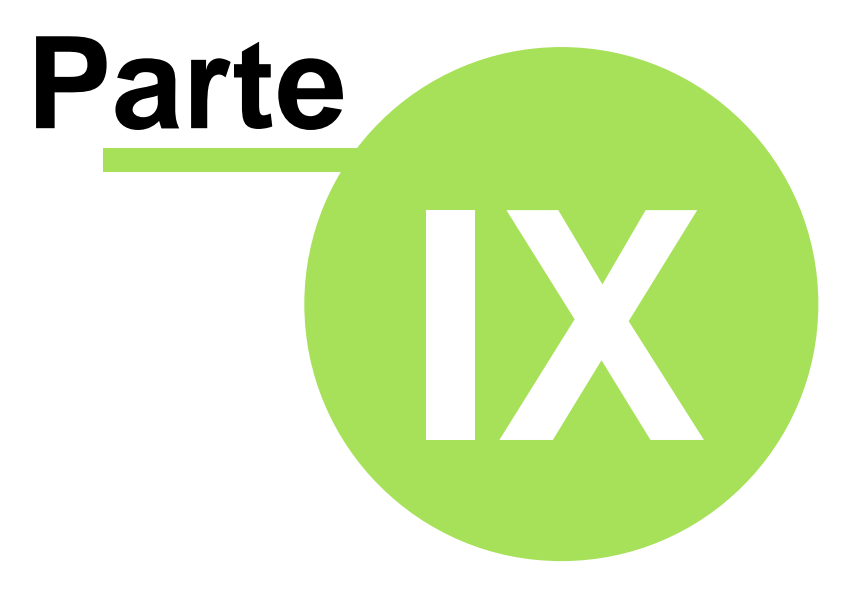

# Tradução do Software

# 9 Tradução do Software

A tradução do Cliente VPN IPSec é agora possível, mesmo por um terceiro. Todas as sequências do Cliente VPN estão listadas na nossa ferramenta de tradução, prontos a ser traduzidos.

Etapa1: Download a ferramente de tradução do Cliente VPN no nosso website.

**Step2**: Traduza todos os elementos na sua lingua

**Step3**: Envia-nos o ficheiro das sequencias do Cliente VPN para: support@thegreenbow.pt **Step4**: Incluiremos o seu idioma na próxima versão oficial do Cliente VPN IPSec. Pode ver no nosso <u>website</u> quem já contribuiu.

Todo o processo para criar uma tradução está descrito na página: <u>www.thegreenbow.pt/vpn\_local.</u> <u>html</u>.

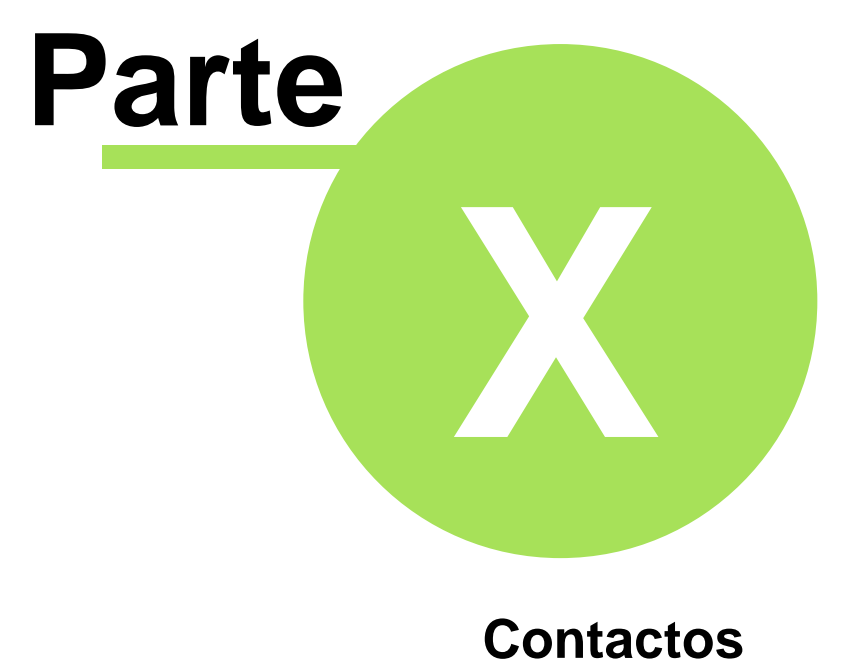
#### 10 Contactos

Informações e actualizações estão disponíveis em: www.thegreenbow.pt Apoio Técnico pelo email: support@thegreenbow.pt Contacto Comercial pelo email: sales@thegreenbow.pt

# Índice

#### - A -

69

| Activação do Software                               | 9, 10, 11  |
|-----------------------------------------------------|------------|
| Actualização do Software                            | 12         |
| Apoio Tecníco                                       | 68         |
| Assistente                                          | 23         |
| Assistente de Activação                             | 9          |
| Assistente de Configuração                          | 30, 31, 32 |
| Assistente de Configuração para criar<br>túneis VPN | 30         |
| Atalhos                                             | 18         |

#### - B -

Barra de Estado

## - C -

| Certificado desde um ficheiro                  | PEM             | 46, 48 |
|------------------------------------------------|-----------------|--------|
| Certificado desde um SmartC                    | ard             | 46     |
| Como abrir automaticamente inserção da Pen USB | túnel com a     | 45     |
| Como activar um novo Stick l                   | JSB             | 45     |
| Como configurar o Modo USE                     | 3?              | 44     |
| Como criar um Túnel VPN                        |                 | 32     |
| Como instalar ?                                |                 | 6      |
| Como visualizar túneis VPN?                    |                 | 43     |
| Configuração VPN                               | 53, 54, 55, 56, | 58, 61 |
| Configuração VPN com Certif                    | icados          | 46, 48 |
| Configuração VPN incrustada                    | l               | 56     |
| Configuração VPN por defeito                   | )               | 56     |
| Consola                                        |                 | 64     |
| Contacto Comercial                             |                 | 68     |
|                                                |                 |        |

#### - D -

| Desinstalar              |  |
|--------------------------|--|
| Dividir Configuração VPN |  |

#### - E -

| Erros de Activação        |         | 1 |
|---------------------------|---------|---|
| Exportar Configuração VPN | 53, 54, | 5 |

#### - F -

| Fechar Software | 61 |
|-----------------|----|
| Funcionalidades | 3  |

46, 48

#### <sup>1</sup><sub>2</sub> - G -

Gestão de Certificados

#### - | -

| Icone Systray                                      | 17             |
|----------------------------------------------------|----------------|
| Import VPN Configuration                           | 14, 53, 54, 55 |
| Import with double click on VPN Configuration icon | 14             |
| Importar Linhas de Comando                         | 61             |
| Interface do Utilizador Oculta                     | 21             |
|                                                    |                |

#### - J -

20

| Juntar Configuração VPN | 54 |
|-------------------------|----|
|-------------------------|----|

## - L -

| Licença de Software Temporária | 8  |
|--------------------------------|----|
| Linhas de Comando              | 61 |
| Linux appliance compatibility  | 2  |
| Localization                   | 66 |

#### - M -

| Maintenance                 | 12 |
|-----------------------------|----|
| Menu                        | 20 |
| Multi Gateway Compatibility | 2  |

## - N -

|    | Número de Licenças    | 9  |
|----|-----------------------|----|
| 12 | -                     |    |
| 55 | - 0 -                 |    |
|    | O que é a Fase 1 IKF? | 33 |

|    | O que e a Fase 1 IKE? | 33         |
|----|-----------------------|------------|
|    | O que é a Fase 2 IKE? | 37         |
| 11 | O que é o modo USB?   | 44         |
| 55 | Opções de Setup       | 58, 59, 60 |

#### Index

#### - P -

| Painel de Conexão               | 18, 26, 27 |
|---------------------------------|------------|
| Painel de Configuração          | 19         |
| Para que é o Cliente VPN IPSEC? | 2          |
| Parâmetros avançados de Fase 1  | 35         |
| Parâmetros avançados de Fase 2  | 39         |
| Parâmetros Fase 1               | 34         |
| Parâmetros Fase 2               | 38         |
| Parâmetros Globais              | 41         |
| Parceiro OEM                    | 4          |
| PEM                             | 46, 48     |
| Período de Avaliação            | 7          |
| PKCS#12                         | 46         |
| Porta IKE                       | 41         |
| Preferência                     | 23         |
| Problemas com SmartCard         | 53         |
| Proxy                           | 9          |

## - R -

Remote Desktop

#### - S -

| Script     | 40 |
|------------|----|
| Sessão RDP | 3  |
| Setup      | 56 |
| Sobre      | 21 |

3

## Secure, Strong, Simple.

#### **TheGreenBow Security Software**

Propriedade de TheGreenBow© - Sistech SA 2001-2008